Hatsune Miku V3 Course #00

キャンプに備えて 環境構築をしよう

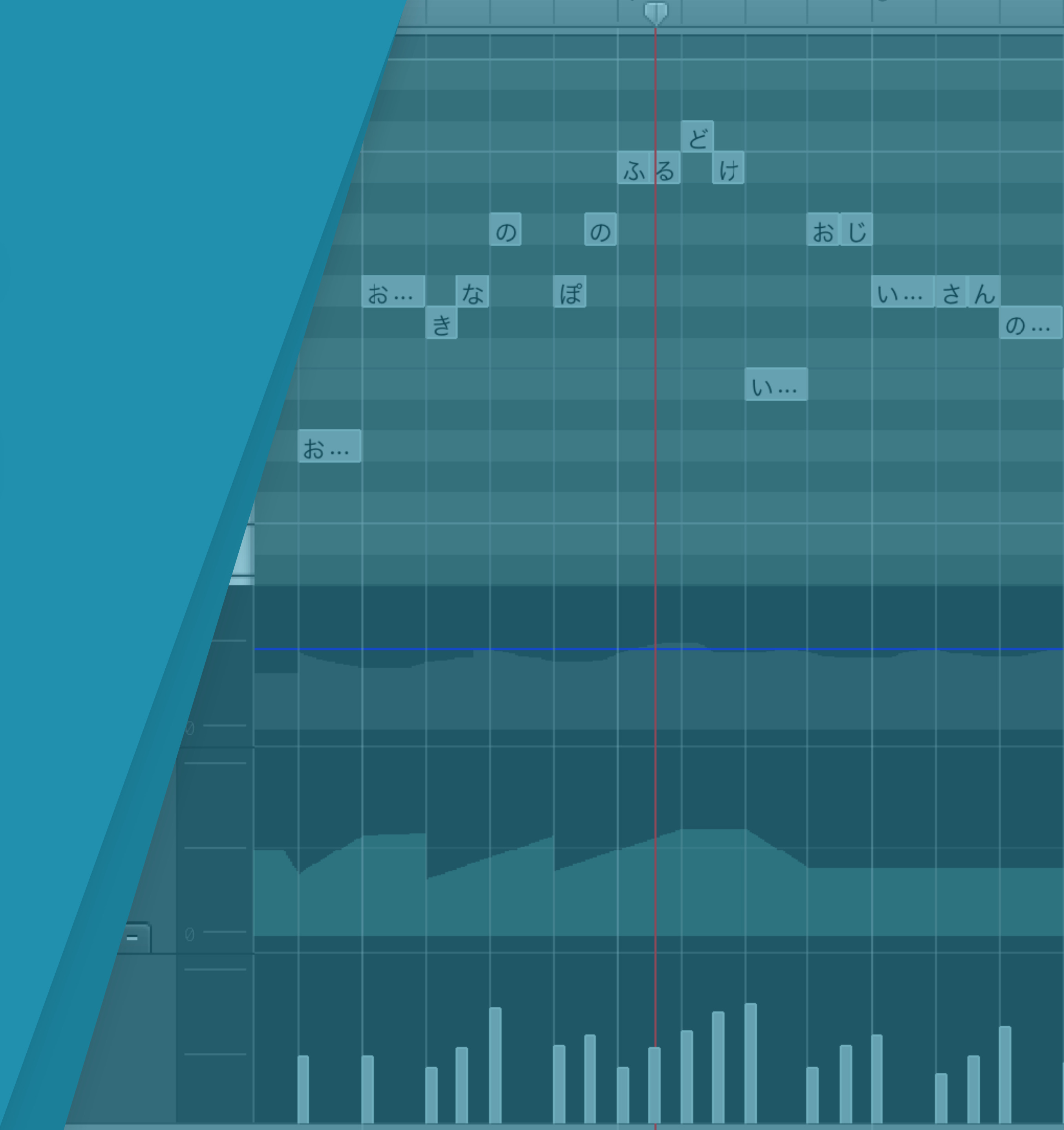

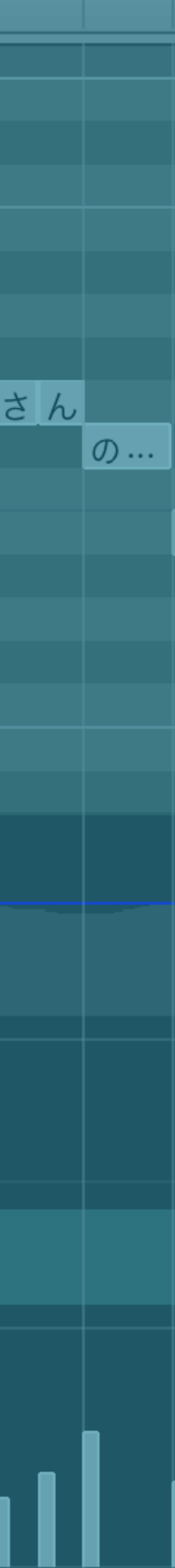

# 環境構築項目 macOSをMojave 10.14へアップデート

• GarageBandをインストール • ・基本コンテンツのダウンロード ・ 初音ミクV3のセットアップ • 動作確認

初音ミクV3コースではWindowsは使用できません。 <u>Windowsしかお持ちでない方はレンタルPCにてご参加下さい。</u>

## macOSのバージョンを確認

## PART 1

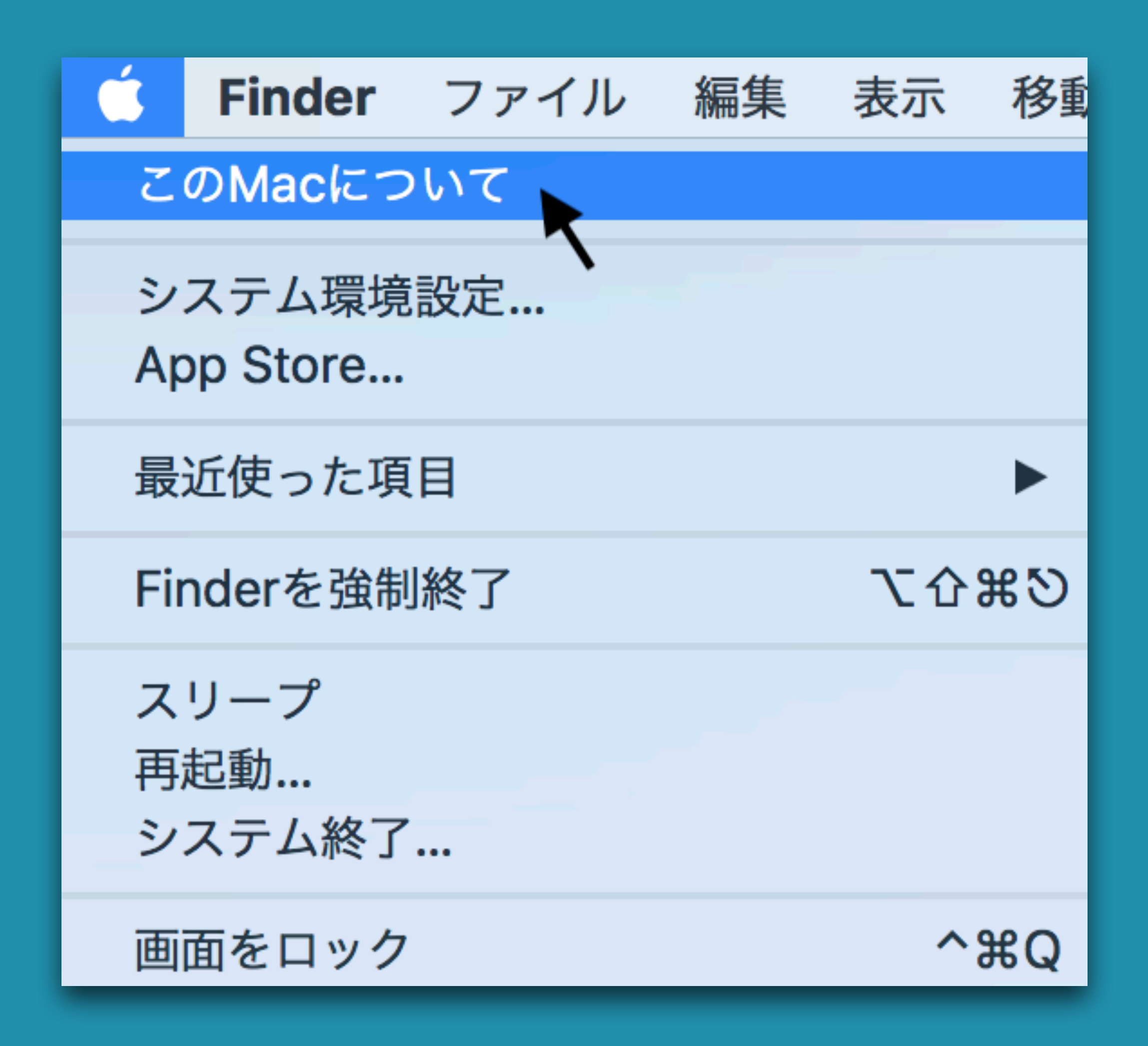

STEP 1-1 左上の「①」をクリック 「このMacについて」をクリック

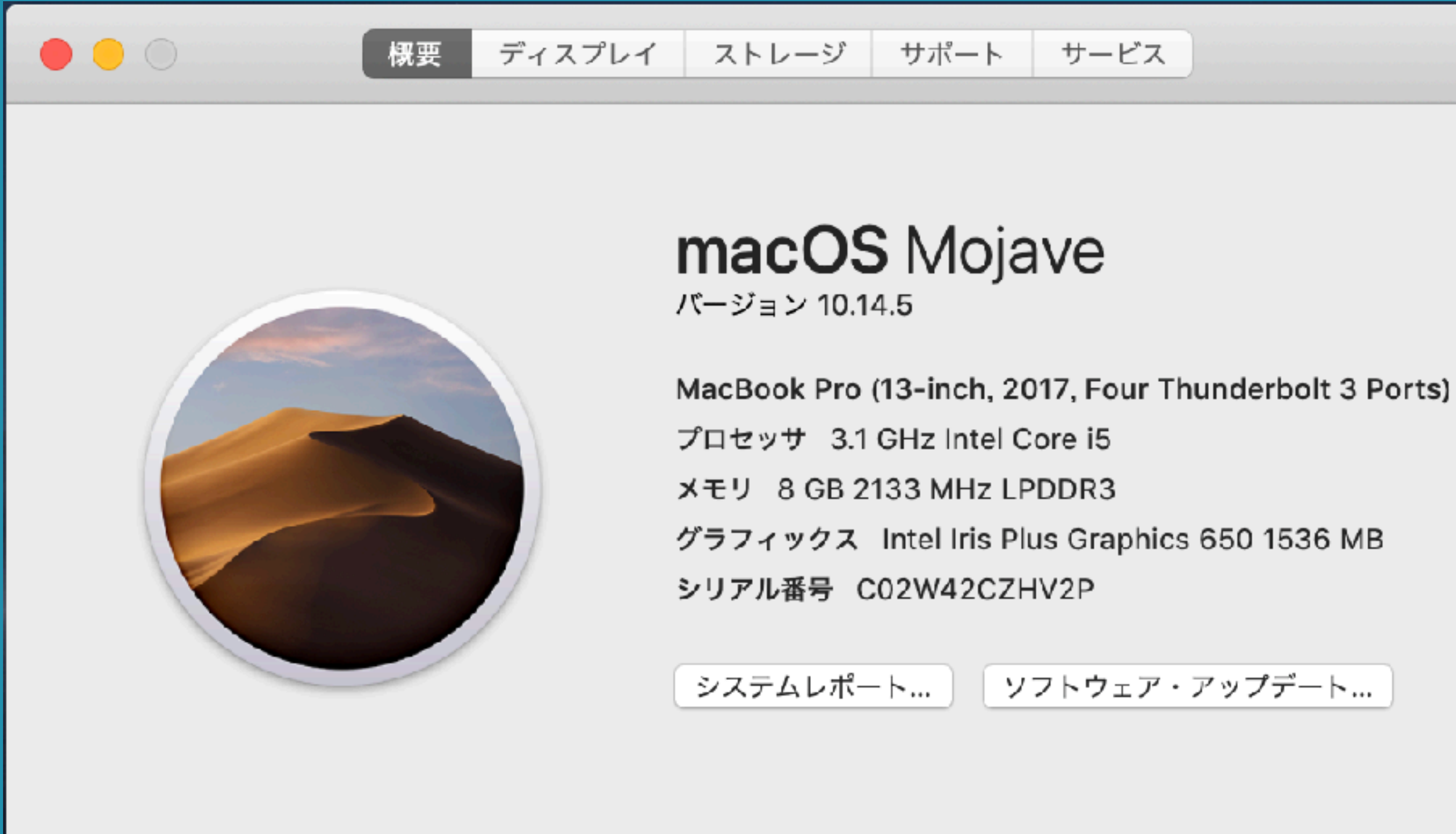

™ and © 1983-2019 Apple Inc. All Rights Reserved. 使用許諾契約と保証

10.14以下の場合はmacOSのアップデートをお願いします。 <u>アップデート方法→https://support.apple.com/ja-jp/macos/mojave</u> <u>なお、macOS Catalinaへのアップデートは控えていただくようお願いします。</u>

**STEP 1-2** バージョンの確認 macOS Mojave 10.14

## GarageBandをインストール

## PART 2

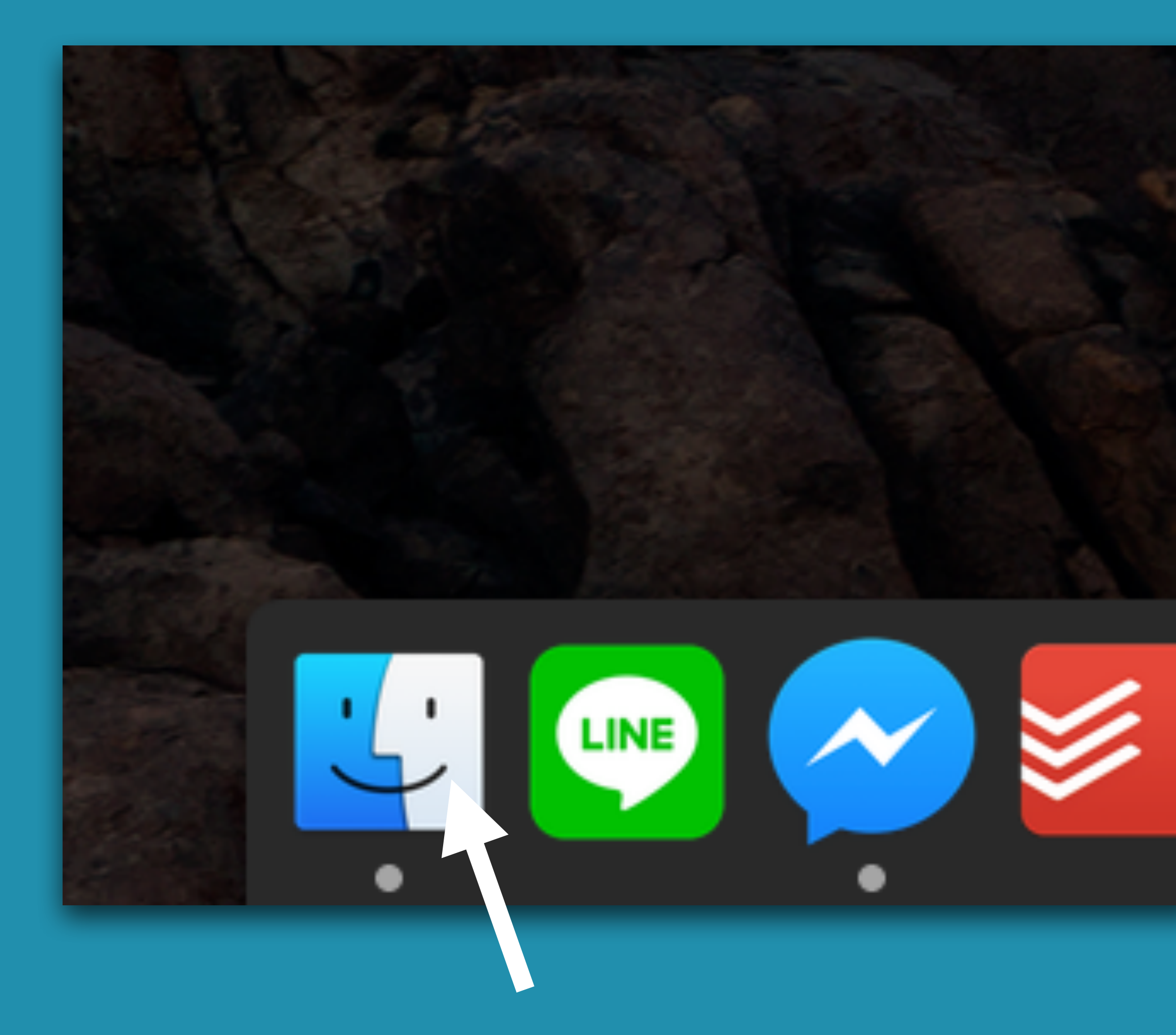

**STEP 2-1** 「Finder(ファインダー)」を クリック

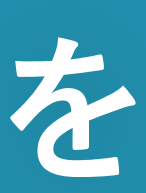

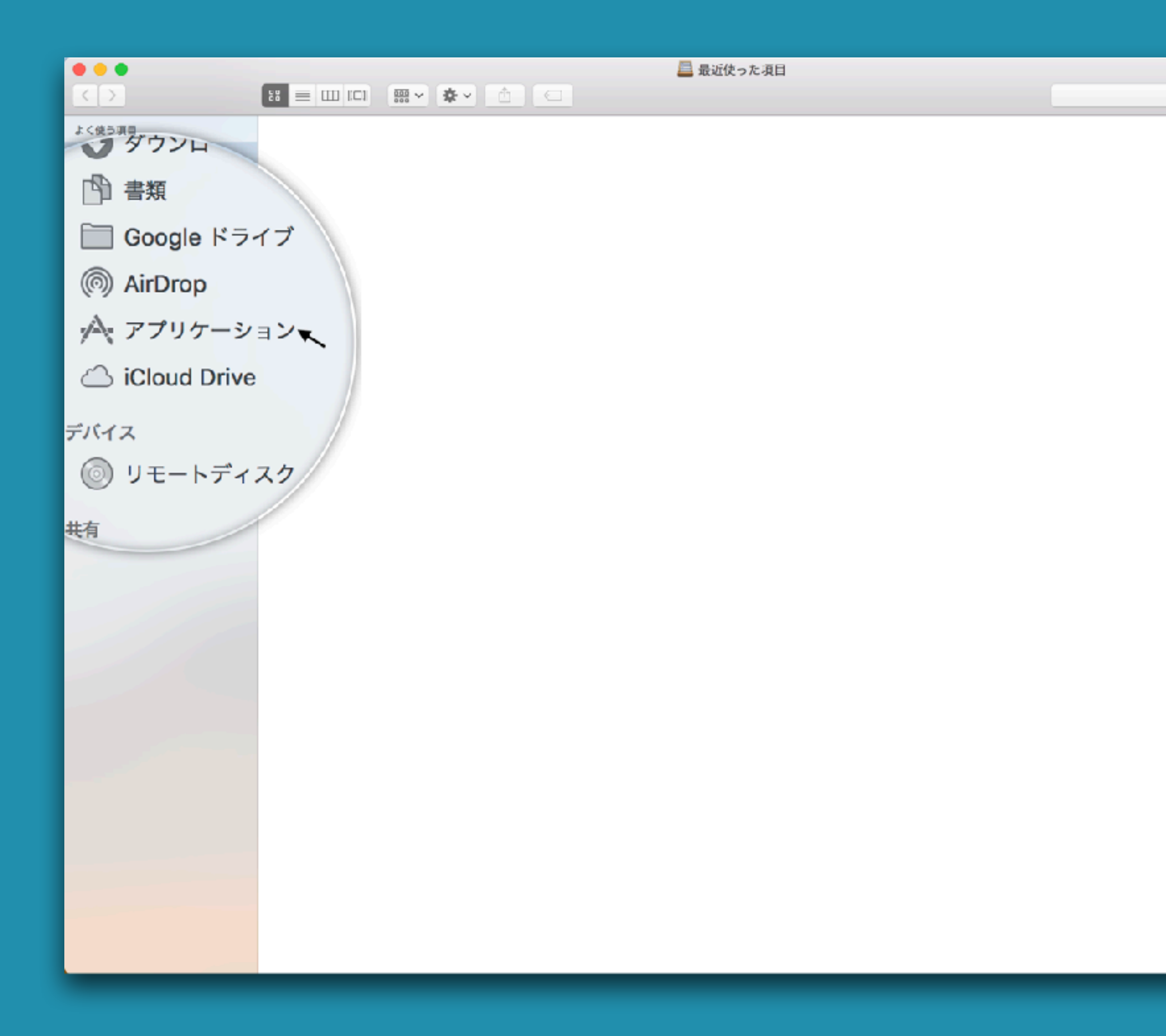

Q. 検索

## STEP 2-2 「アプリケーション」を クリック

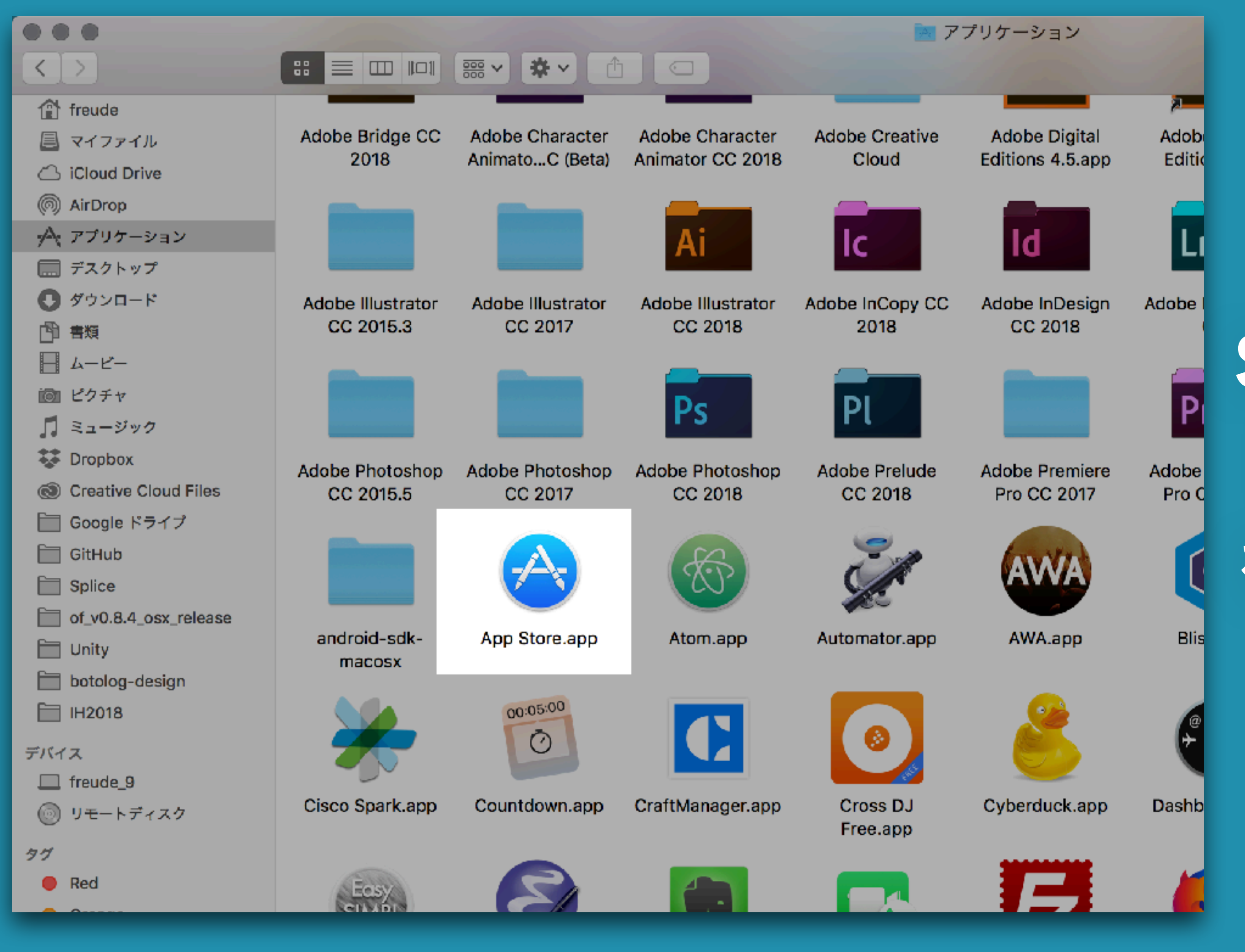

## **STEP 2-3** 「App Store (アップストア)」 「をダブルクリック

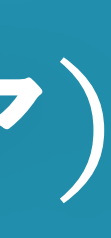

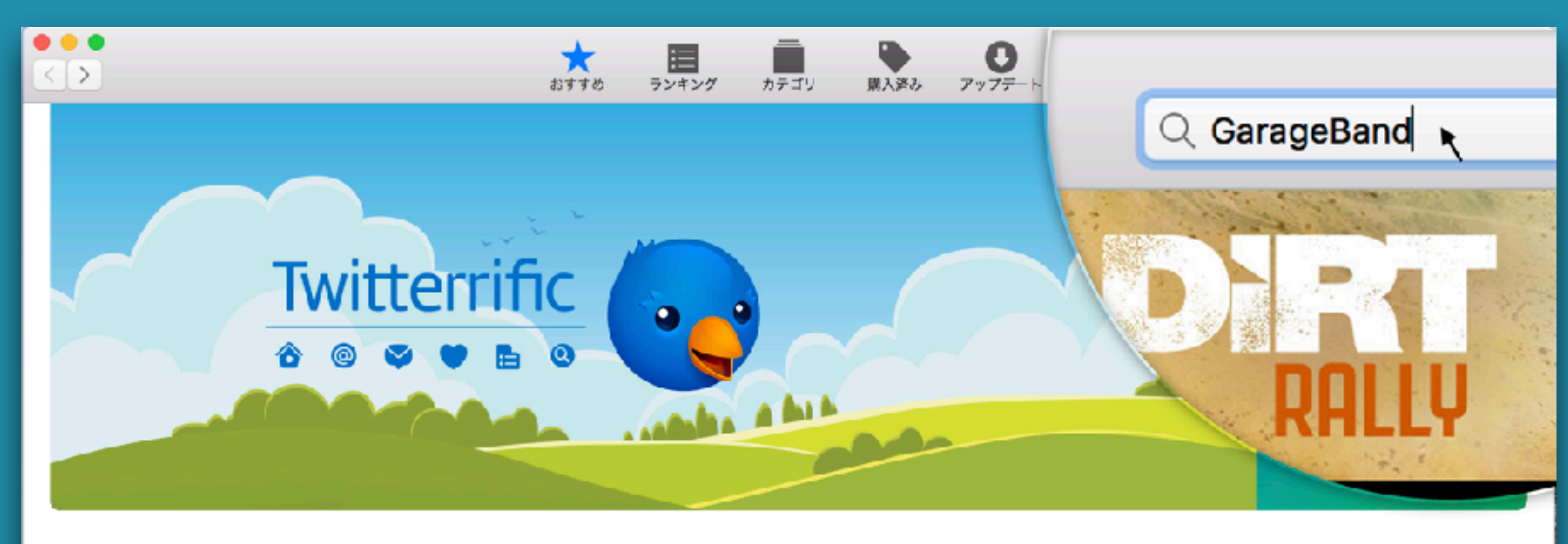

#### ナビリンク New Apps and Games We Love ようこそ、 終わりなき寓話 2: 氷の道 Adobe Photoshop Elements 2--Unsplash Wallpapers アカウント (F. 写真 0 ユーティリティ iTunes Card/コードを使う サボート 入手一里 ¥7,400 = 入手一 App 内課金有り macOS High Sierra Apple App Sky Gamblers - Infinite Jets SteamWorld Dig 2 Pan Pan Mac App Store は初めてですか? 4 ゲーム ゲーム おすすめの無料 App とゲーム Final Cut Pro X ¥1.200 🔻 ¥600 v ¥2.4C0 🔻 Logic Pro X App 内課金有り デベロッパにおすすめの App Apps for Designers Logoist 3 Cardhop Digby Extreme グラフィック&デザイン 仕事効率化 通知センター ウィジェット Log ゲーム 映画監督になるう ¥1,800 -¥1,300 -480 -Macs In Class クリエイティビティを高めよう Making Music Toki Tori 2+ Twitterrific 5 for Twitter Chronicle - Bill Manager マネー管理 App -ゲーム ソーシャルネットワーキング ファイナンス Personal Projects -2;

¥2,400 -

¥1,200 -

有料

@Work

¥1,200 -

すべて見る 〉

## **STEP 2-4** 右上の検索窓に「GarageBand」 と入力して検索

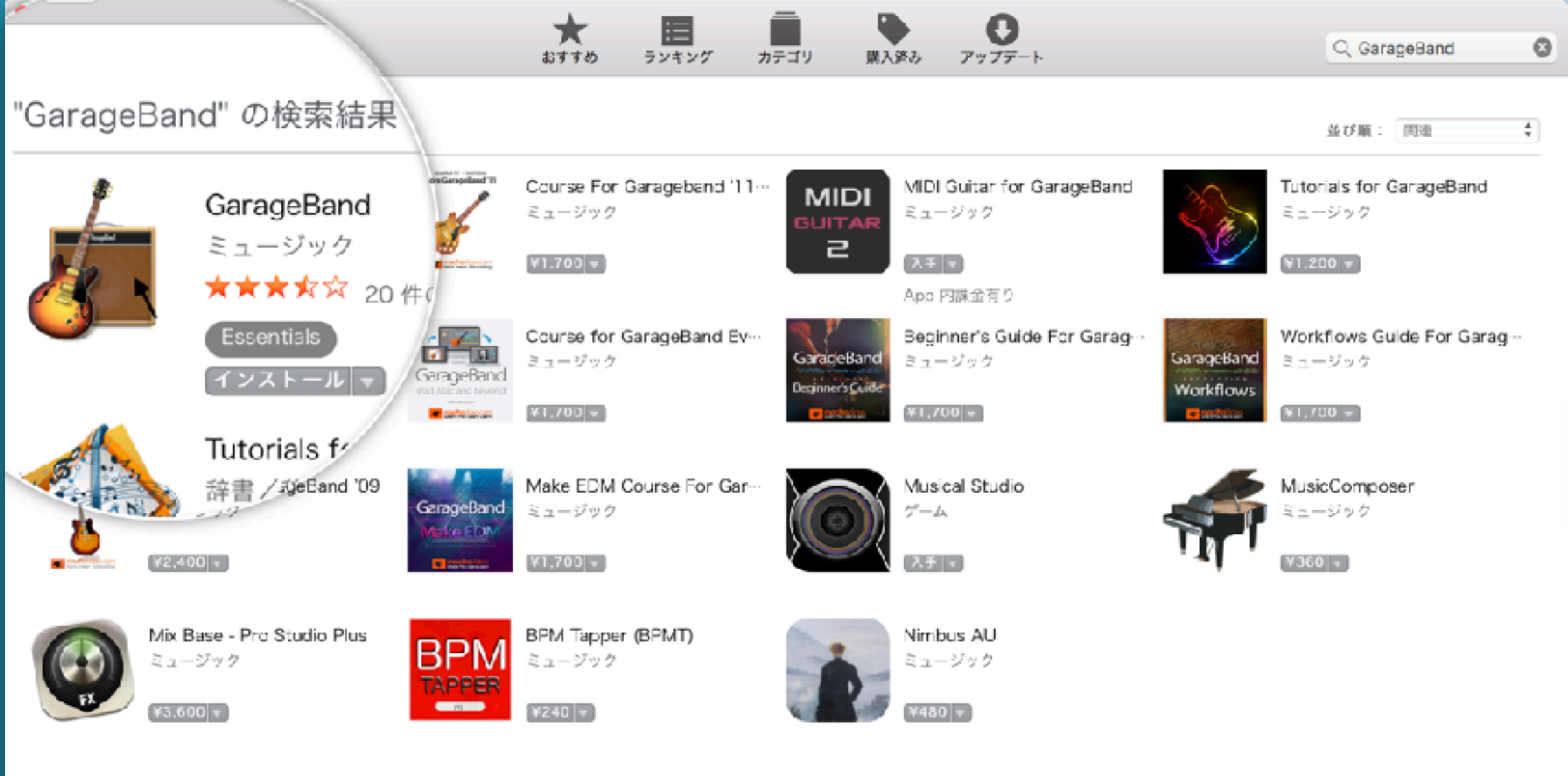

Copyright © 2017 ITunes K.K All Rights Reserved. プライバジーポリジー | 規約 | FAQ

•

## **STEP 2-5** 「GarageBand (ガレージバンド)」 をクリック

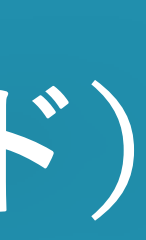

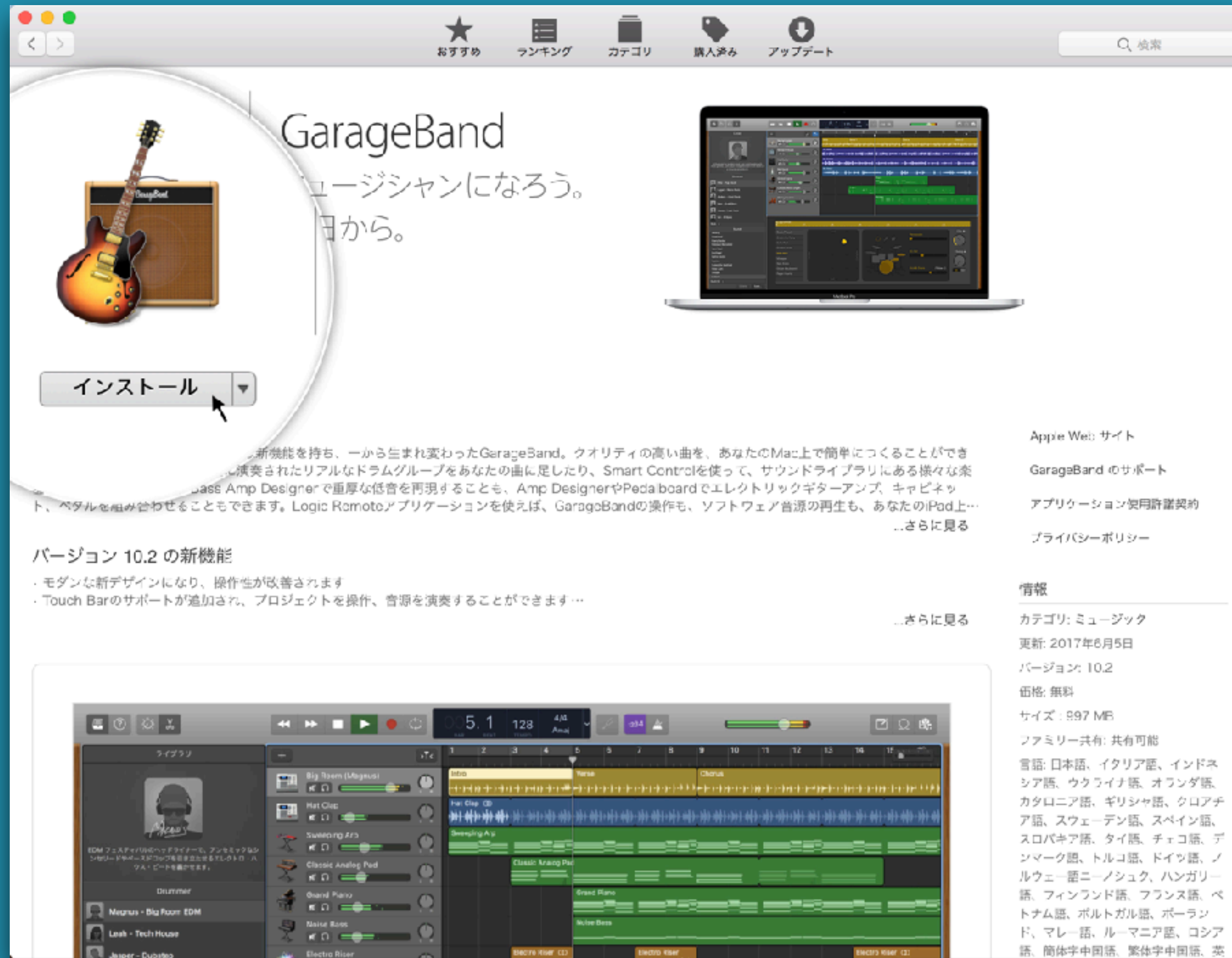

Q 検索

アプリケーション使用許諾契約

言語: 日本語、イクリア語、インドネ シア語、ウクライナ語、オランダ語、 カタロニア語、ギリシャ語、クロアチ ア語、スウェーデン語、スペイン語、 スロバキア語、タイ語、チェコ語、デ ンマーク語、トルコ語、ドイツ語、ノ ルウェー語ニーノシュク、ハンガリー 語、フィンランド語、フランス語、ペ トナム語、ポルトガル語、ポーラン ド、マレー語、ルーマニア語、ロシア

## **STEP 2-6** インストールをクリック

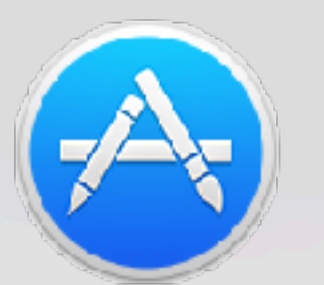

#### サインインが必要です

Apple ID とパスワードをお持ちの場合は入力してください。たとえば iTunes Store または iCloud を利用されたことがある場合は、Apple ID をすでにお持ちです。

|   | Apple ID           | パスワード | パスワー  |
|---|--------------------|-------|-------|
|   | example@icloud.com | 必須    |       |
| ? |                    |       | キャンセル |

## ネットの回線によって1時間近くかかる場合もあります。余裕を持って始めて下さい パンコンの電源が切れたりスリープにならないようにしましょう

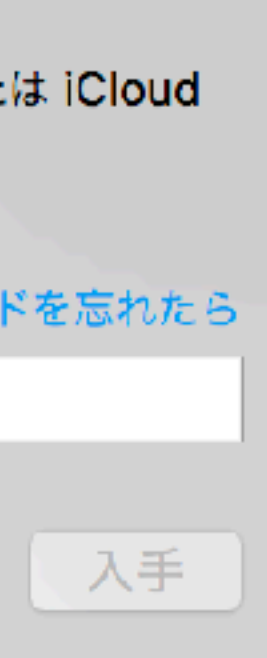

**STEP 2-7** 「Apple ID」と「パスワード」を入力 \*iTunes Store 等で使うものと同じ

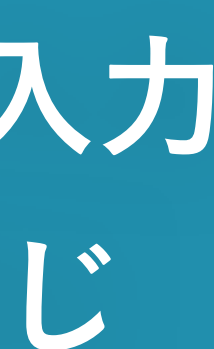

## 基本サウンドのダウンロード

## PART 3

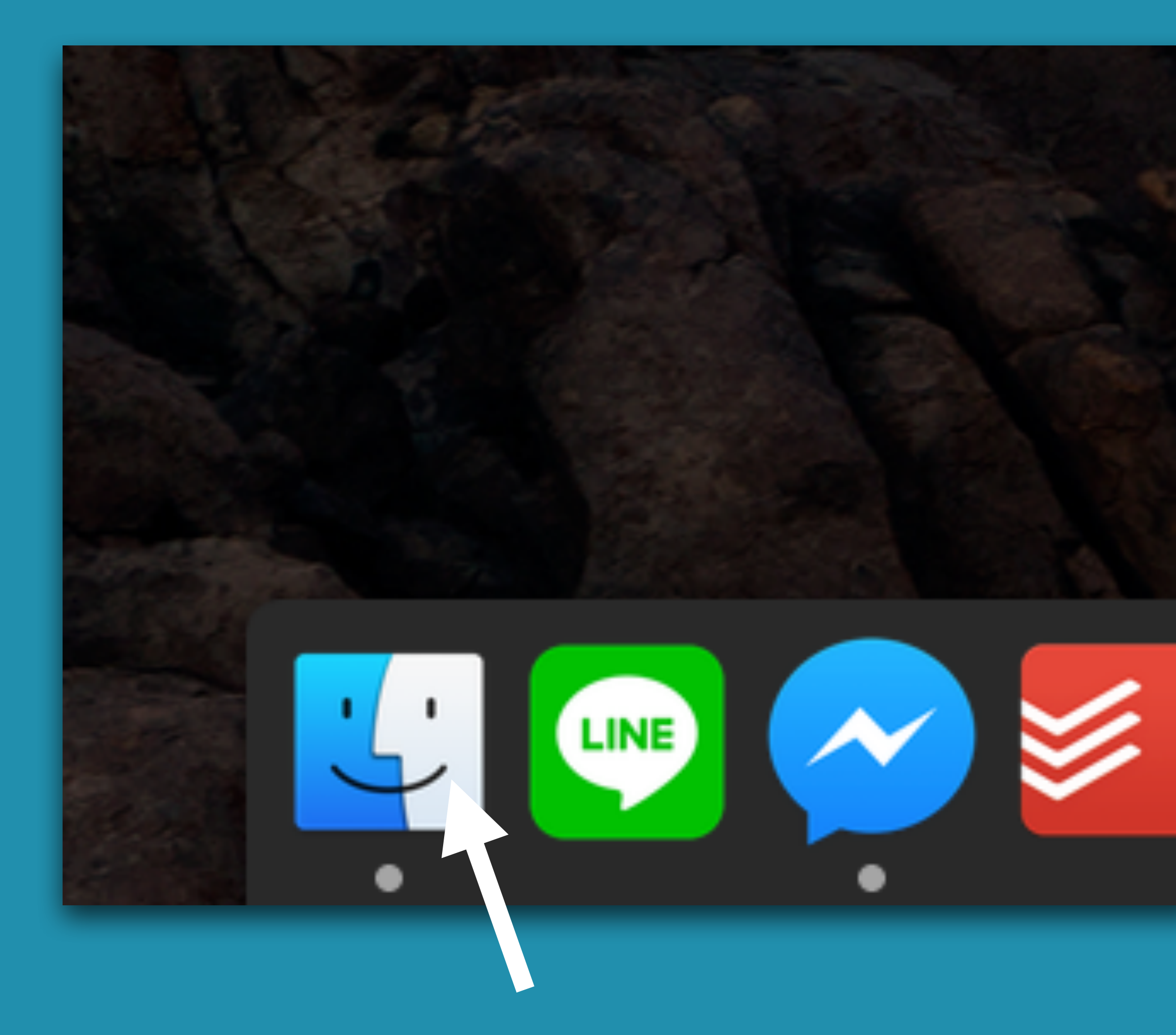

# STEP 3-1 Finder をクリック

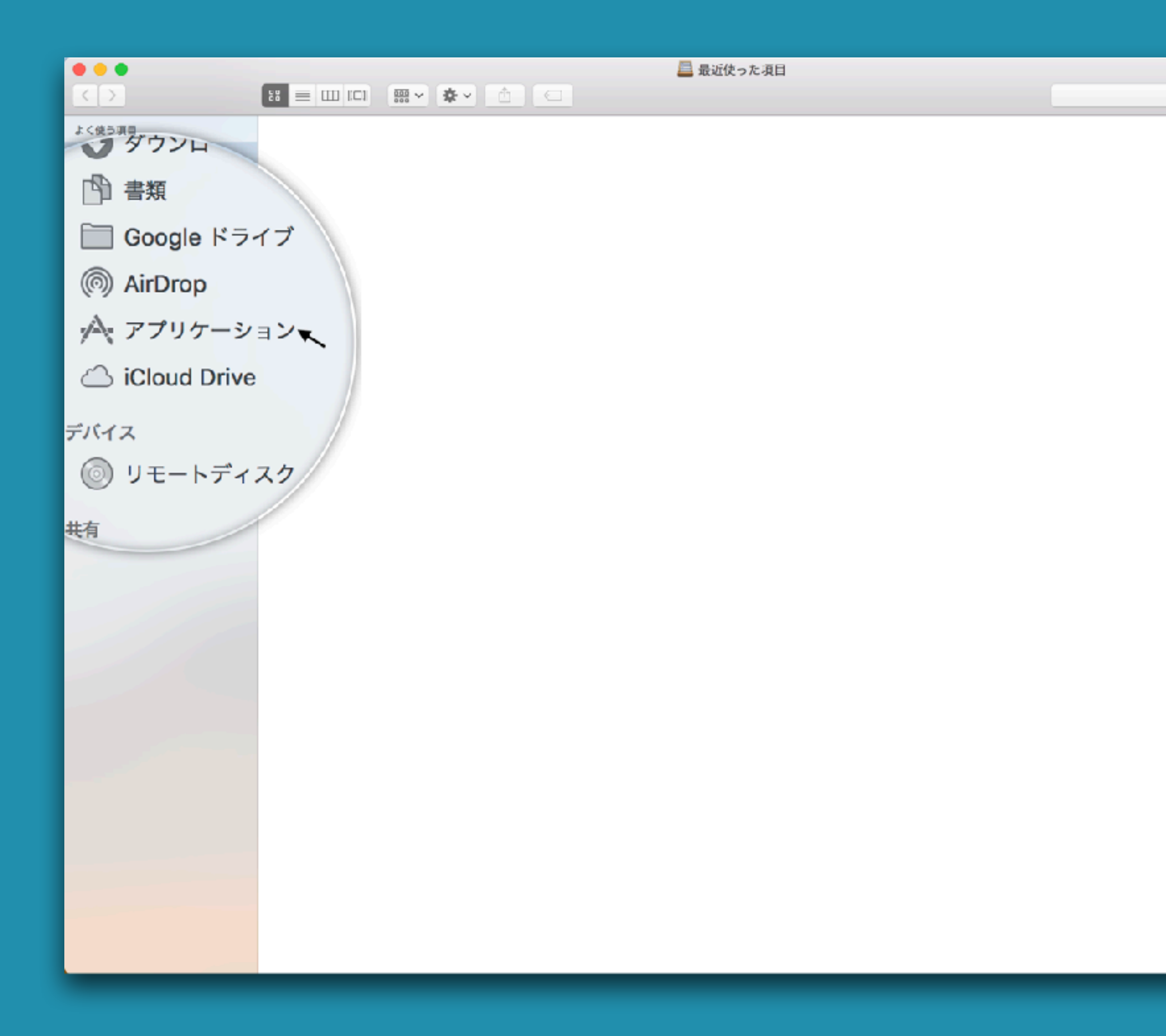

Q. 検索

## **STEP 3-2** アプリケーションをクリック

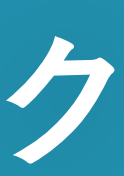

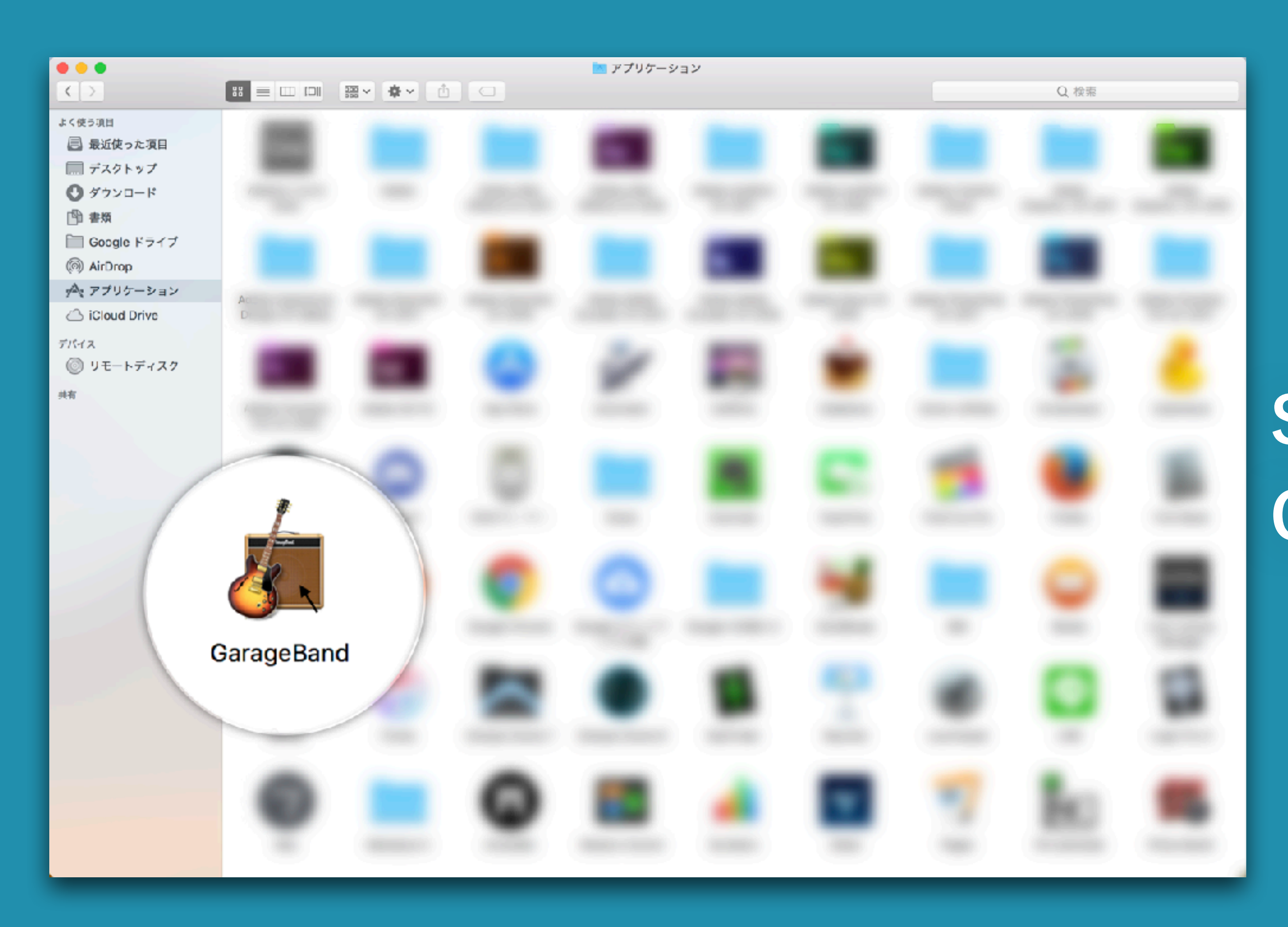

## **STEP 3-3** GarageBandをダブルクリック

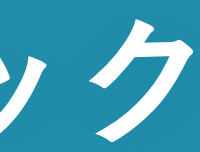

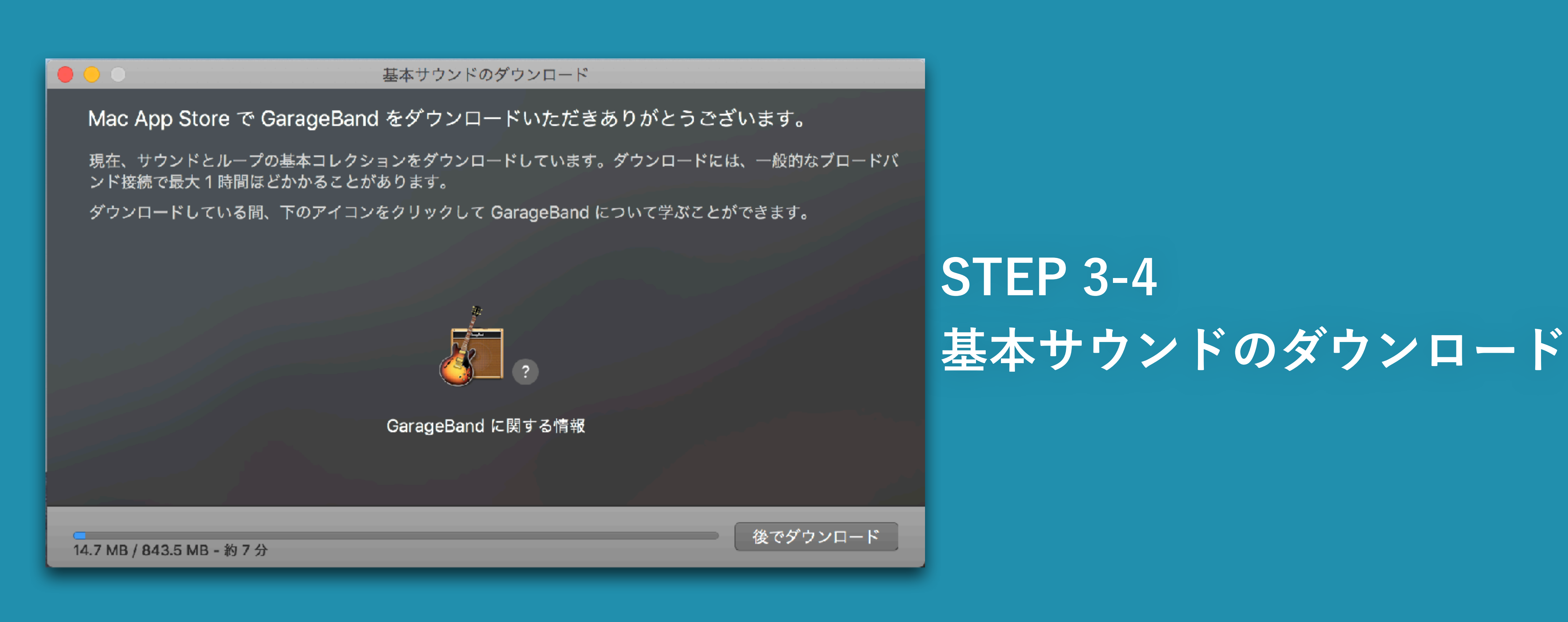

### <u>ネットの回線によって1時間近くかかる場合もあります。余裕を持って始めて下さい</u> <u>パンコンの電源が切れたりスリープにならないようにしましょう</u>

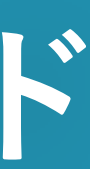

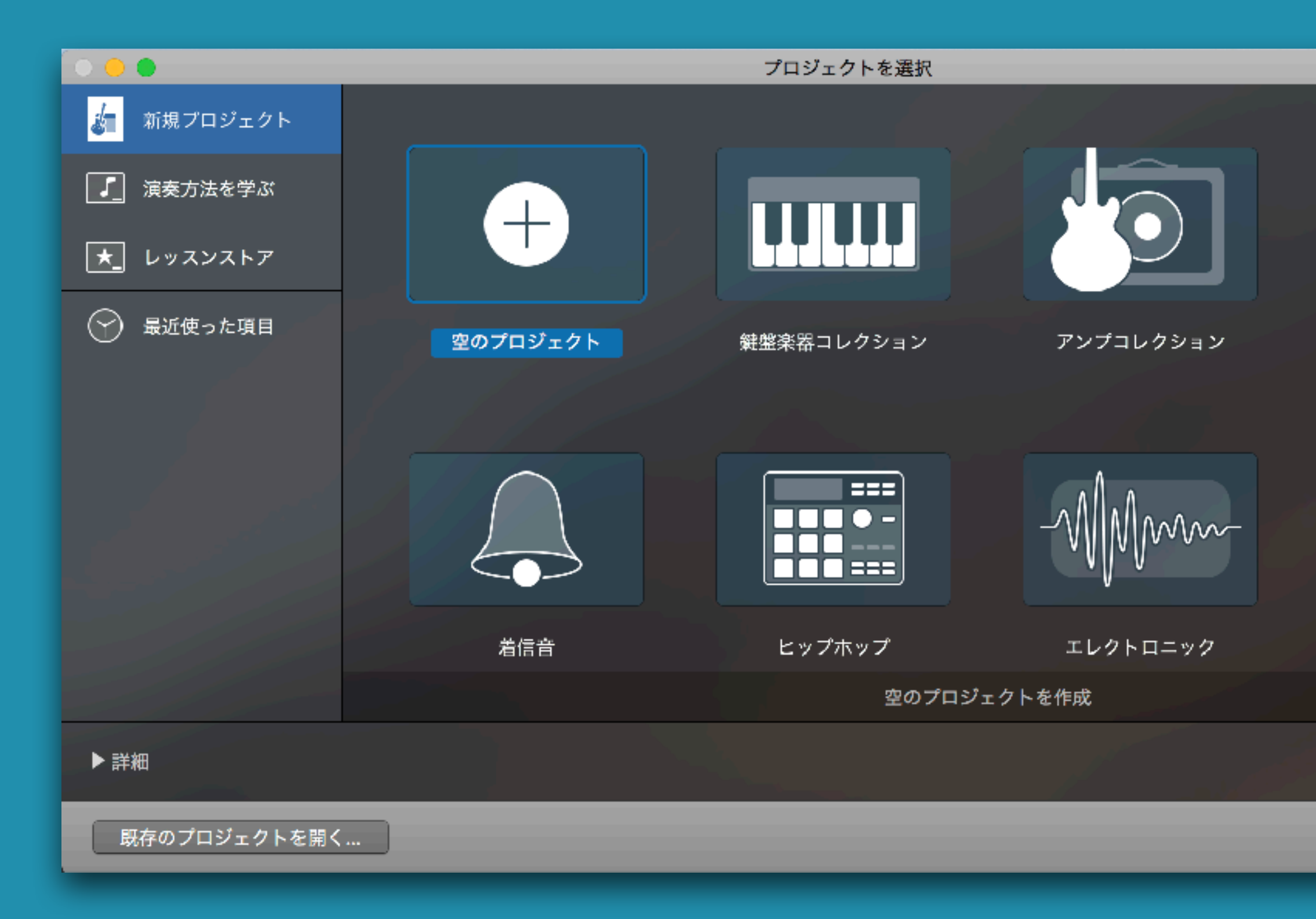

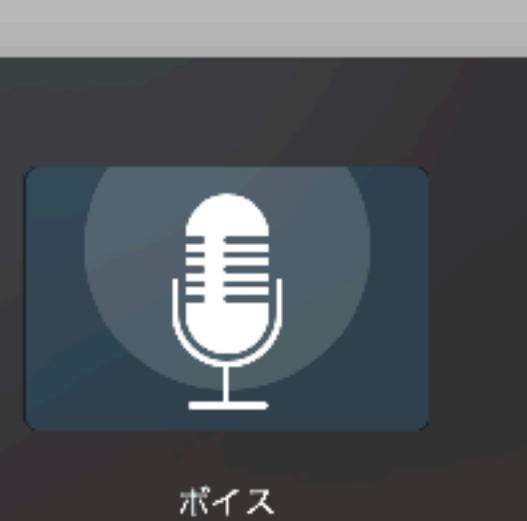

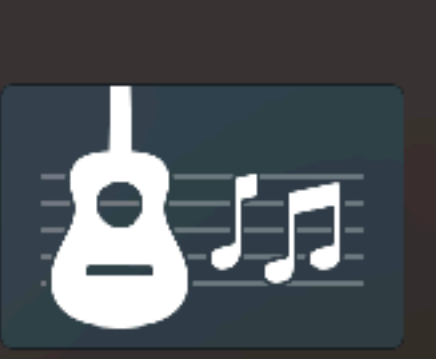

ソングライター

選択

## STEP 3-5 空のプロジェクトを選択

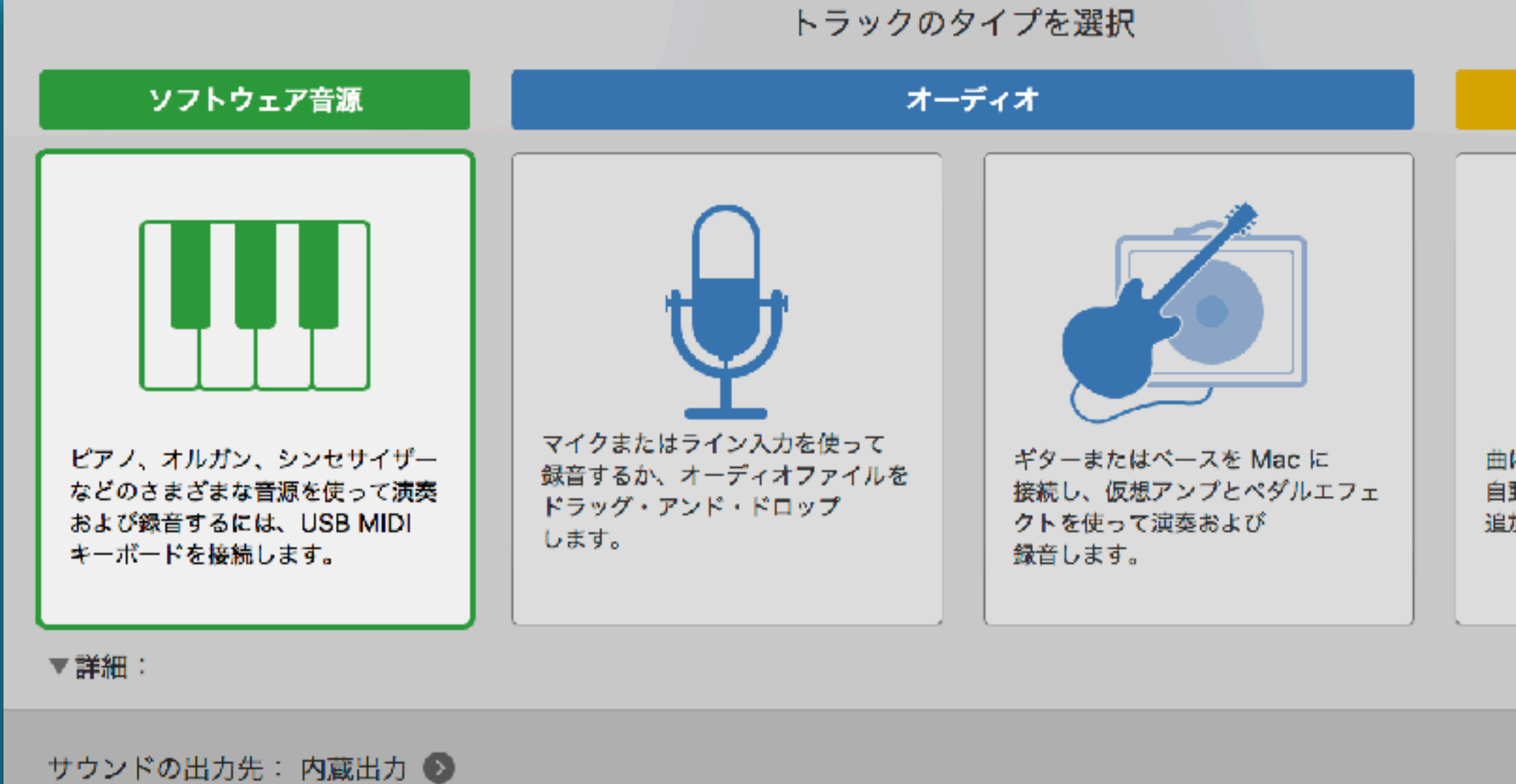

?

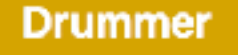

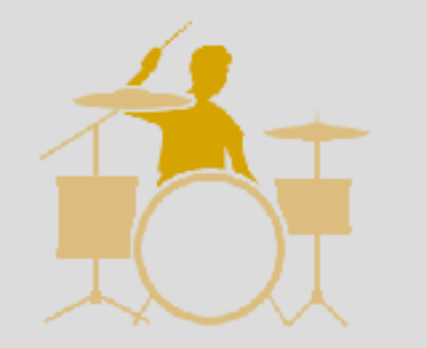

曲に合わせて 自動的に演奏する Drummer を 追加します。

キャンセル

作成

## **STEP 3-6** 「ソフトウェア音源」を選択 し、「作成」をクリック

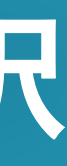

| Ś   | GarageBand           | ファイル  | 編集   | トラック | 録音 | ミックス  | 共有   | 表示         | ウイ      |
|-----|----------------------|-------|------|------|----|-------|------|------------|---------|
| • • | GarageBand           | について  |      |      |    |       |      |            |         |
|     | 環境設定…                |       |      | Ж,   |    |       |      |            |         |
|     | サウンドライ               | ブラリ   |      | •    | 基本 | サウンドを | ダウンロ | $- \vdash$ |         |
|     | GarageBand           | のフィード | バックを | E送信  | 利用 | できるすべ | てのサウ | ンドを        | ダウン     |
|     | Logic Remote をダウンロード |       |      |      |    | ンドライブ | ラリを再 | インス        | トール     |
|     | Logic Pro に関する情報     |       |      |      |    |       |      |            |         |
|     | MainStage に          | 関する情報 |      |      |    |       |      |            |         |
|     | サービス                 |       |      | •    |    |       |      | Cla        | issic E |
|     | GarageBand           | を隠す   |      | жн   |    |       | 1    |            |         |
|     | ほかを隠す                |       |      | ТЖН  |    |       |      |            |         |
|     | すべてを表示               |       |      |      |    |       | _    | _          | _       |
|     |                      |       |      |      |    |       |      |            |         |
|     | GarageBand           | を終了   |      | жQ   |    |       |      |            |         |

ンドウ

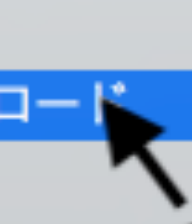

ectric Pia

**STEP 3-7** 「GarageBand」をクリックし、「サ ウンドライブラリ」「利用できるす べてのサウンドをダウンロード」を クリック

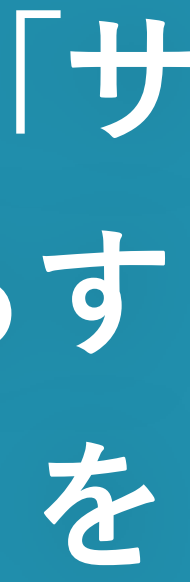

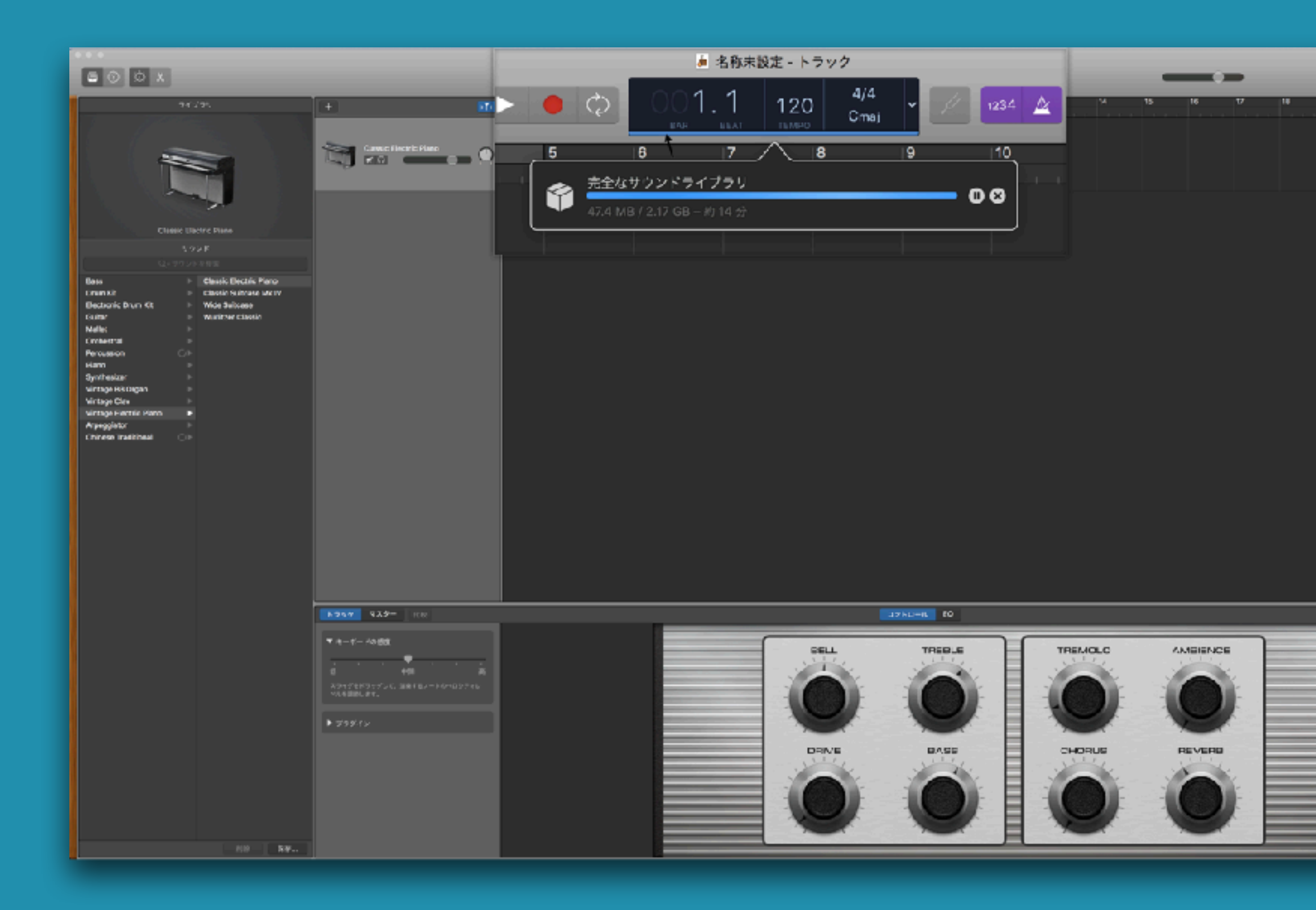

## <u>ネットの回線によって1時間近くかかる場合もあります。余裕を持って始めて下さい</u> パソコンの電源が切れたりスリープにならないようにしましょう

200

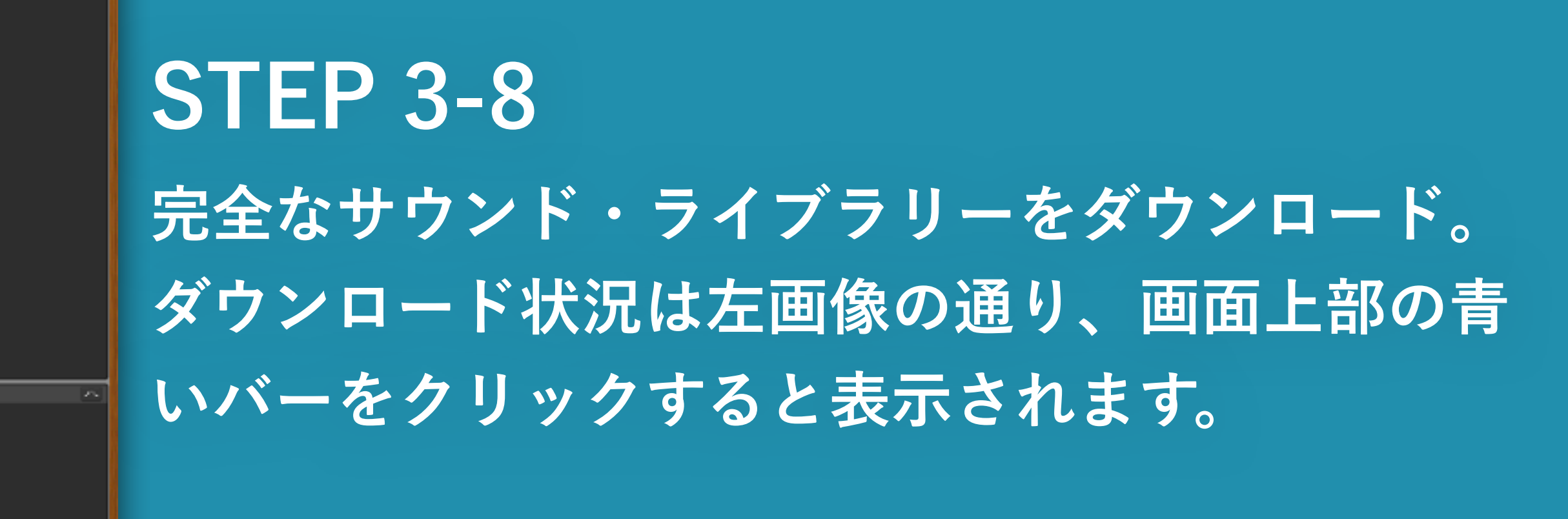

## 初音ミクV3のインストール

※初音ミクV3のインストールでご不明な点がある場合は販売元の クリプトン・フューチャー・メディア株式会社にお問い合わせください。

## PART4

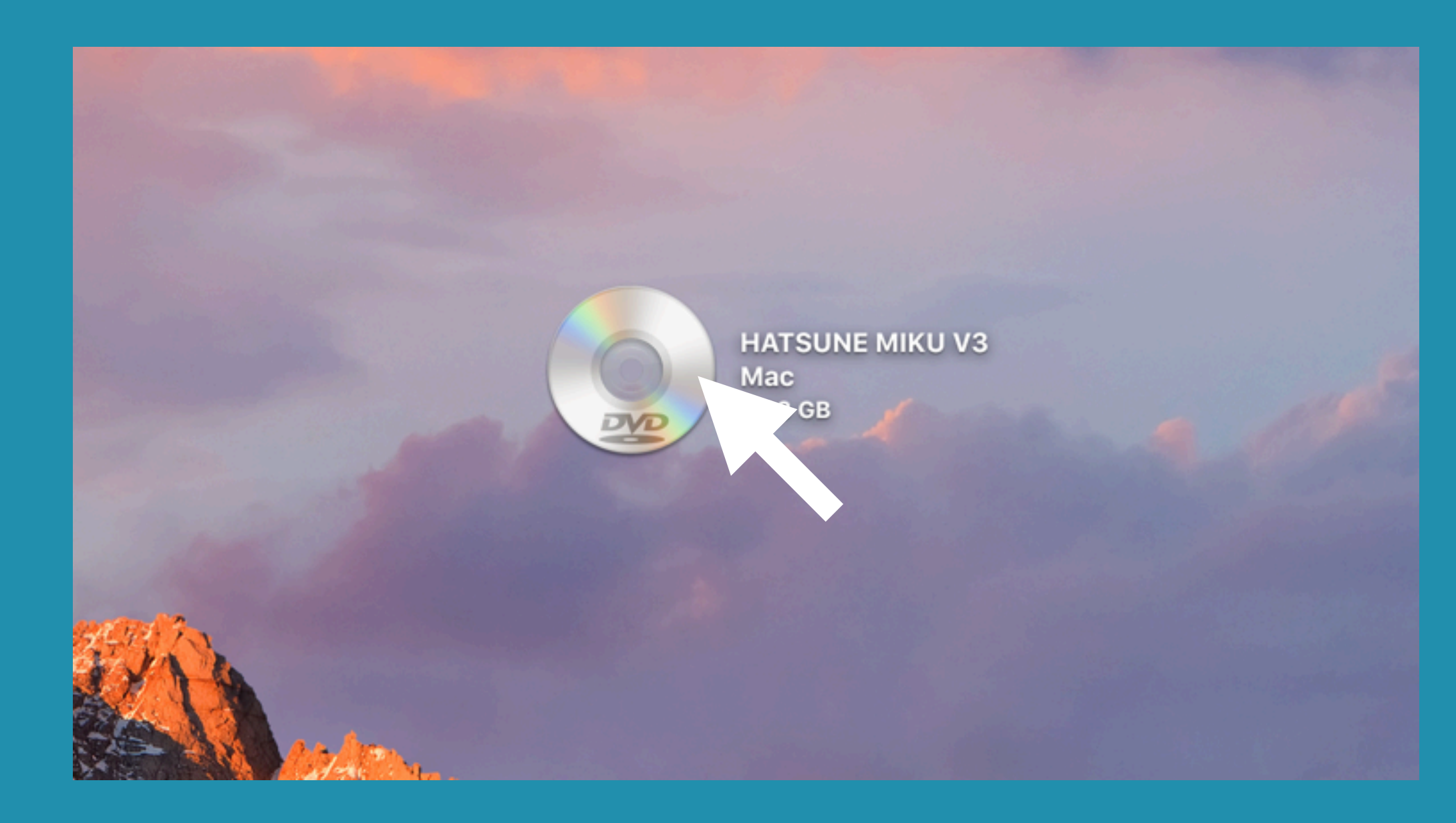

STEP 4-1 初音ミクV3をダウンロード または購入したDVDを読み込み ファイルをクリックする

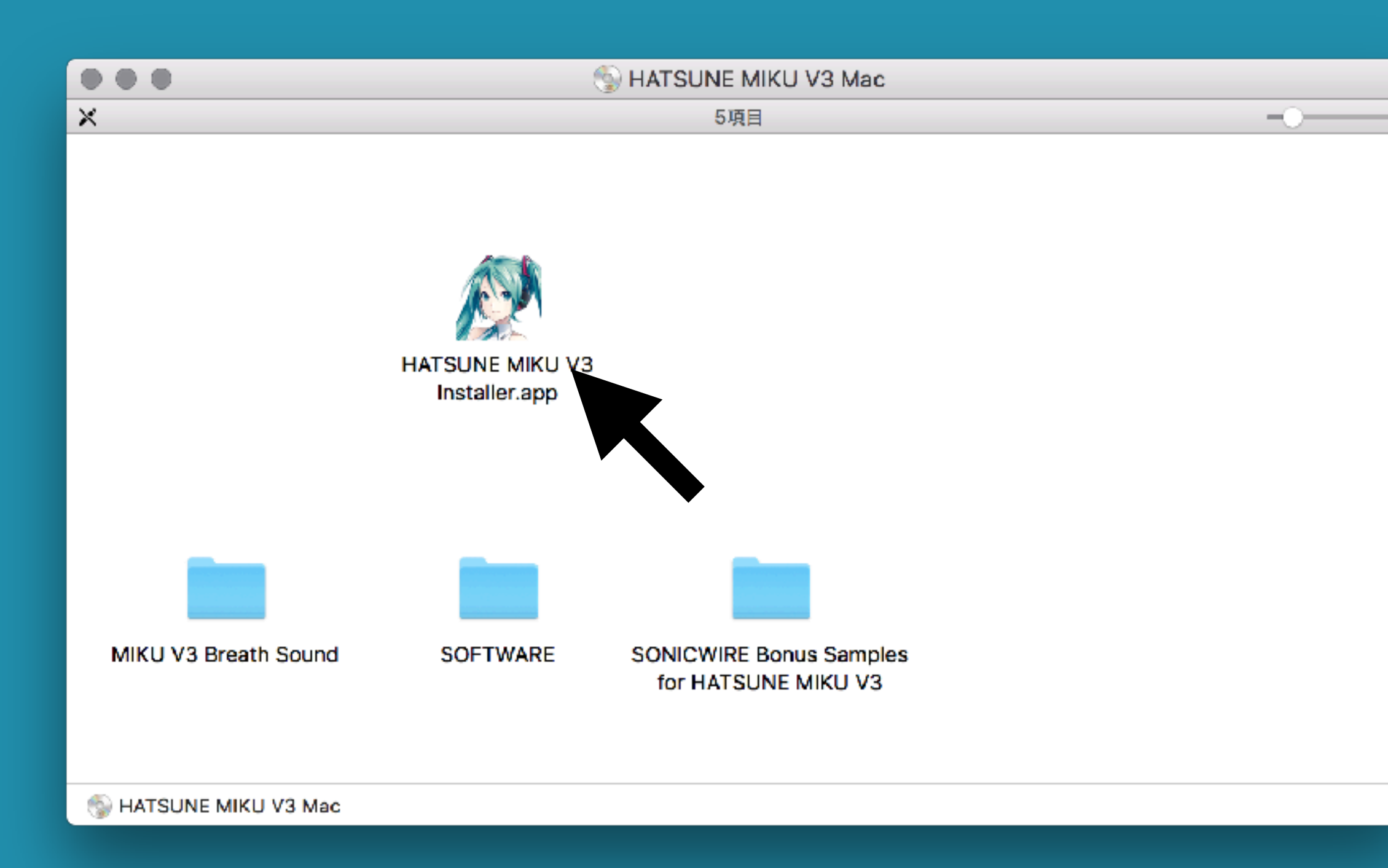

# **STEP 4-2 FATSUNE MIKU V3 Installer** (インストーラー)」をクリック

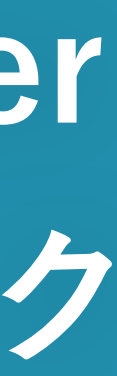

| HATSUNE MIKU V3 Installer                  |
|--------------------------------------------|
| 表示言語を選択してください <mark>。</mark>               |
| Select Display Language.                   |
| ENGLISH                                    |
| ОК                                         |
|                                            |
| HATSUNE MIKU V3 Installer                  |
| 表示言語を選択してください。<br>Select Display Language. |
| 日本語                                        |
| OK                                         |

# STEP 4-3 表示言語を選択する。 (特にこだわりがない場合は日本語を推奨します)

STEP 4-4 その後の指示に従って インストールを進める。

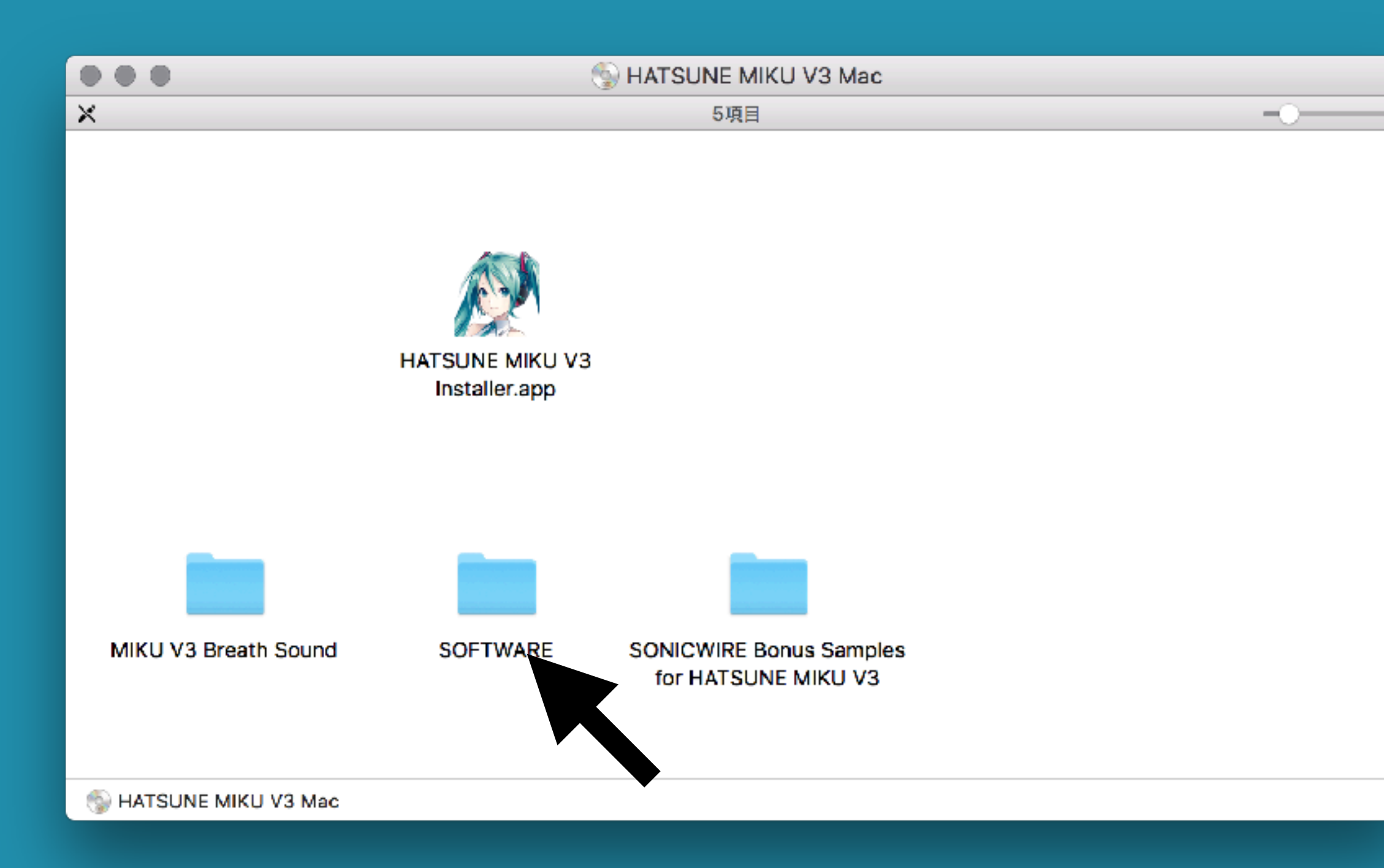

**STEP 4-5** 先ほどの画面に戻り、 「SOFTWARE (ソフトウェア)」 フォルダーを開く

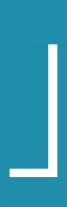

|    | ••  |                             | 📃 SO | FTWARE           |         |                 |
|----|-----|-----------------------------|------|------------------|---------|-----------------|
| ×  |     |                             | 9    | 項目               |         |                 |
| 名前 | ថ   |                             | ^    | 変更日              | サイズ     | 種類              |
| ►  |     | API_Mac_V3_0_1_14           |      | 2013年8月19日 7:19  |         | フォルダ            |
|    | 0   | install.conf                |      | 2013年8月9日 16:28  | 588 パイト | Configtion file |
| ►  |     | MIKU_V3_Dark                |      | 2013年8月13日 11:36 |         | フォルダ            |
| ►  |     | MIKU_V3_Original            |      | 2013年8月19日 7:19  |         | フォルダ            |
| ►  |     | MIKU_V3_Soft                |      | 2013年8月19日 7:19  |         | フォルダ            |
| ►  |     | MIKU_V3_Solid               |      | 2013年8月19日 7:19  |         | フォルダ            |
| ►  |     | MIKU_V3_Sweet               |      | 2013年8月19日 7:19  |         | フォルダ            |
| •  |     | Piapro_Studio               |      | 2013年8月20日 15:26 |         | フォルダ            |
|    | - 🗧 | Piapro Studio Installer.pkg |      | 2013年8月20日 14:55 | 16.8 MB | インス…ッケージ        |
|    |     |                             |      |                  |         |                 |

🐁 HATSUNE MIKU V3 Mac 🔸 🛅 SOFTWARE

## **STEP 4-6** 「Piapro\_Studio」のフォルダ内にある 「Piapro Studio Installer.pkg」を クリック

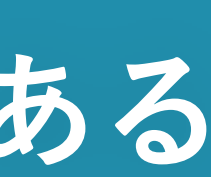

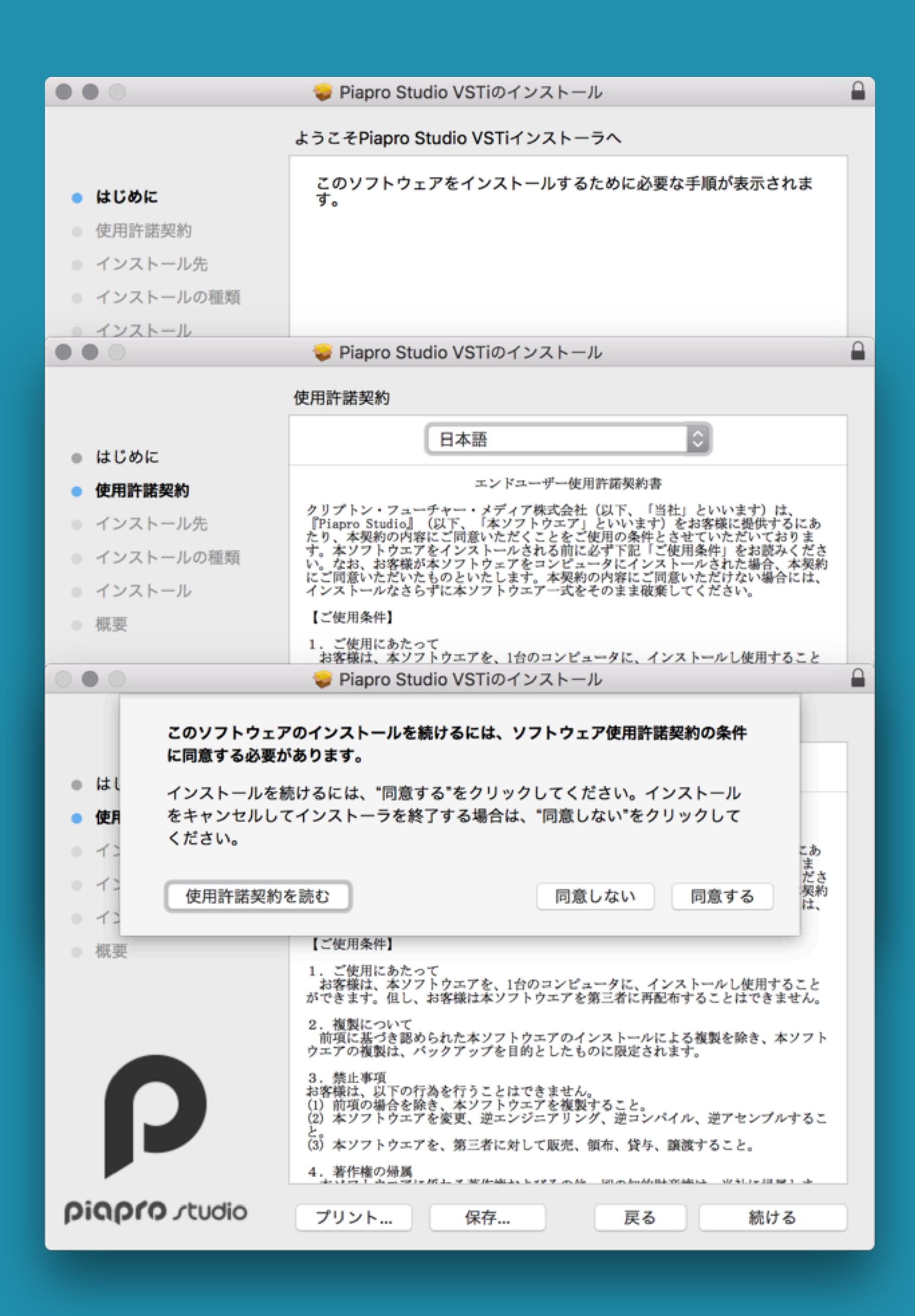

## STEP 4-7 指示に沿ってインストールを進める

| <b>インストーラが新しいソフトウェアをインストールしようとしていま<br/>す。</b><br>許可するにはパスワードを入力してください。 |
|------------------------------------------------------------------------|
| ユーザ名: kanki                                                            |
| パスワード: ●●●●●●●●●●                                                      |
| <b>キャンセル</b> ソフトウェアをインストール                                             |

STEP 4-8 Macのユーザー名、パスワードを 入力する

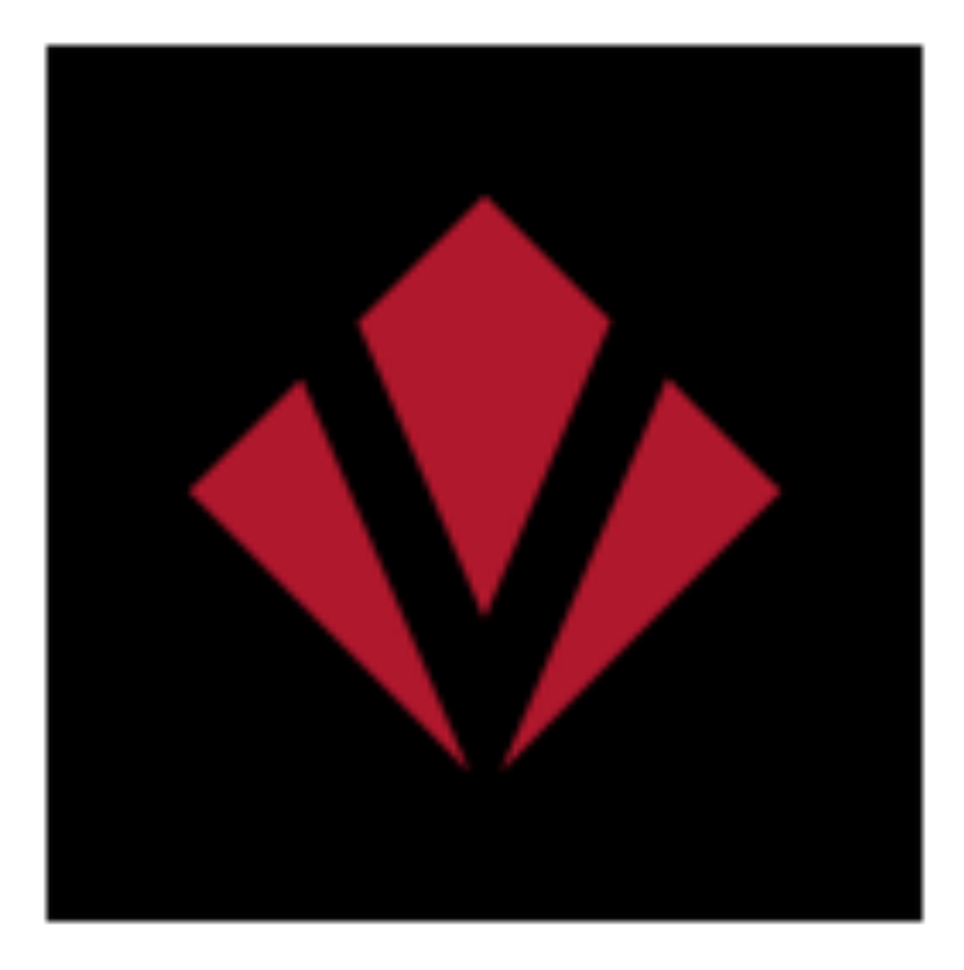

## VOCALOID License Manager

## STEP 4-9 VOCALOID License Managerを 起動する

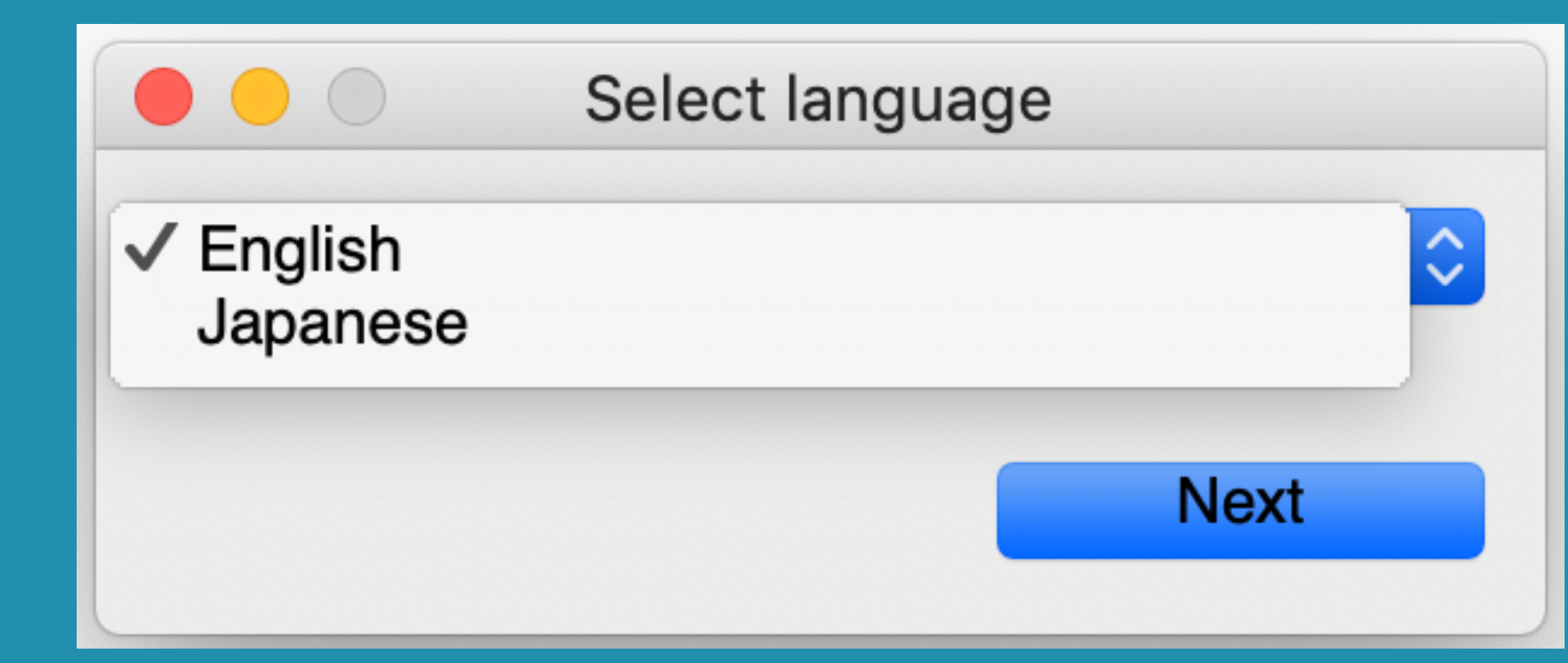

## **STEP 4-10** VOCALOID License Managerの 表示言語を選択 (特にこだわりがなければ日本語を推奨します)

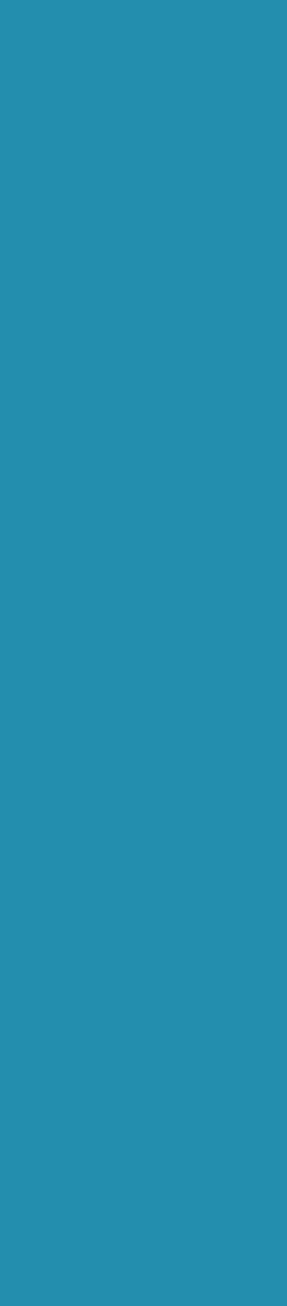

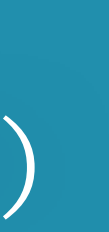

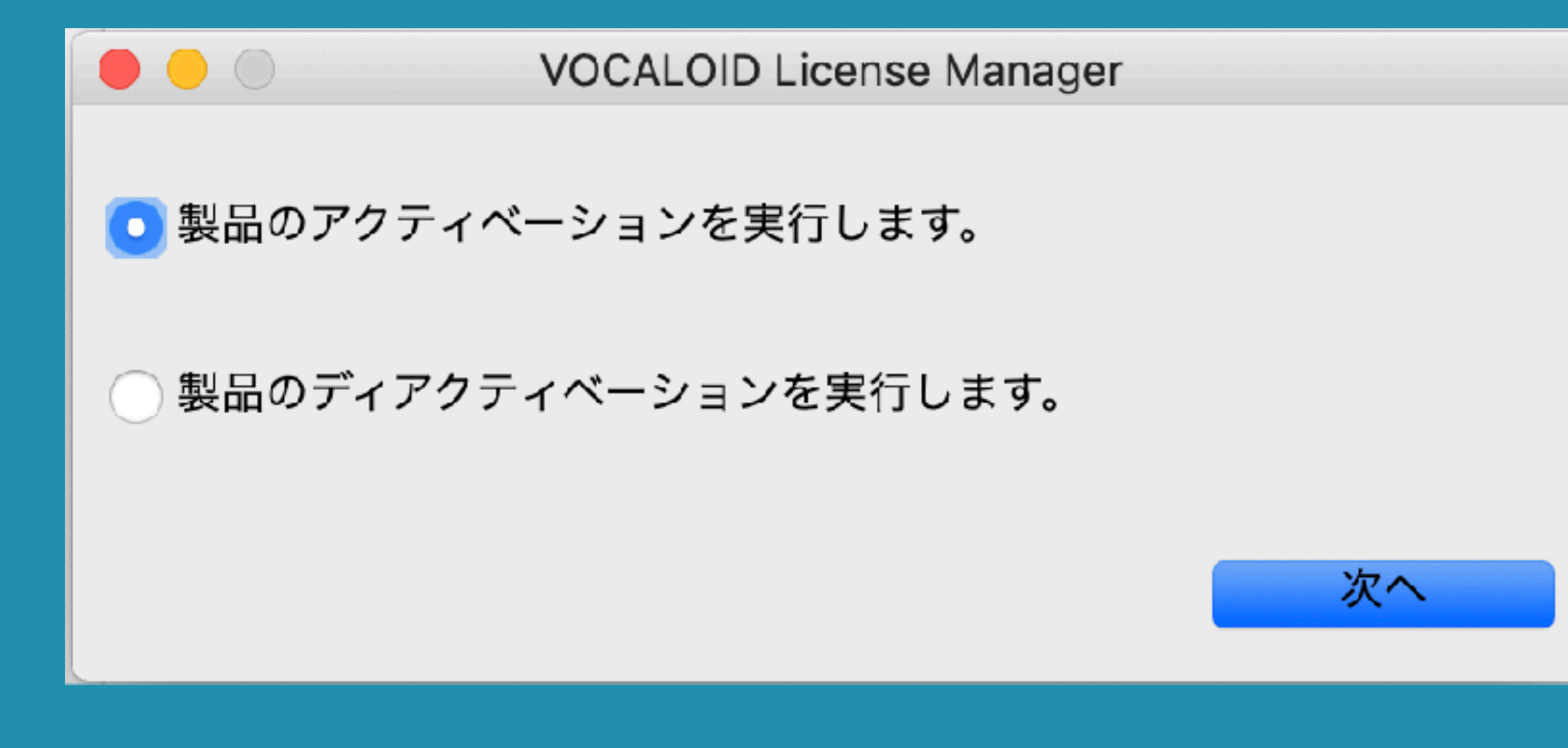

## STEP 4-11 「製品のアクティベーションを 実行します」を選択して「次へ」を クリック

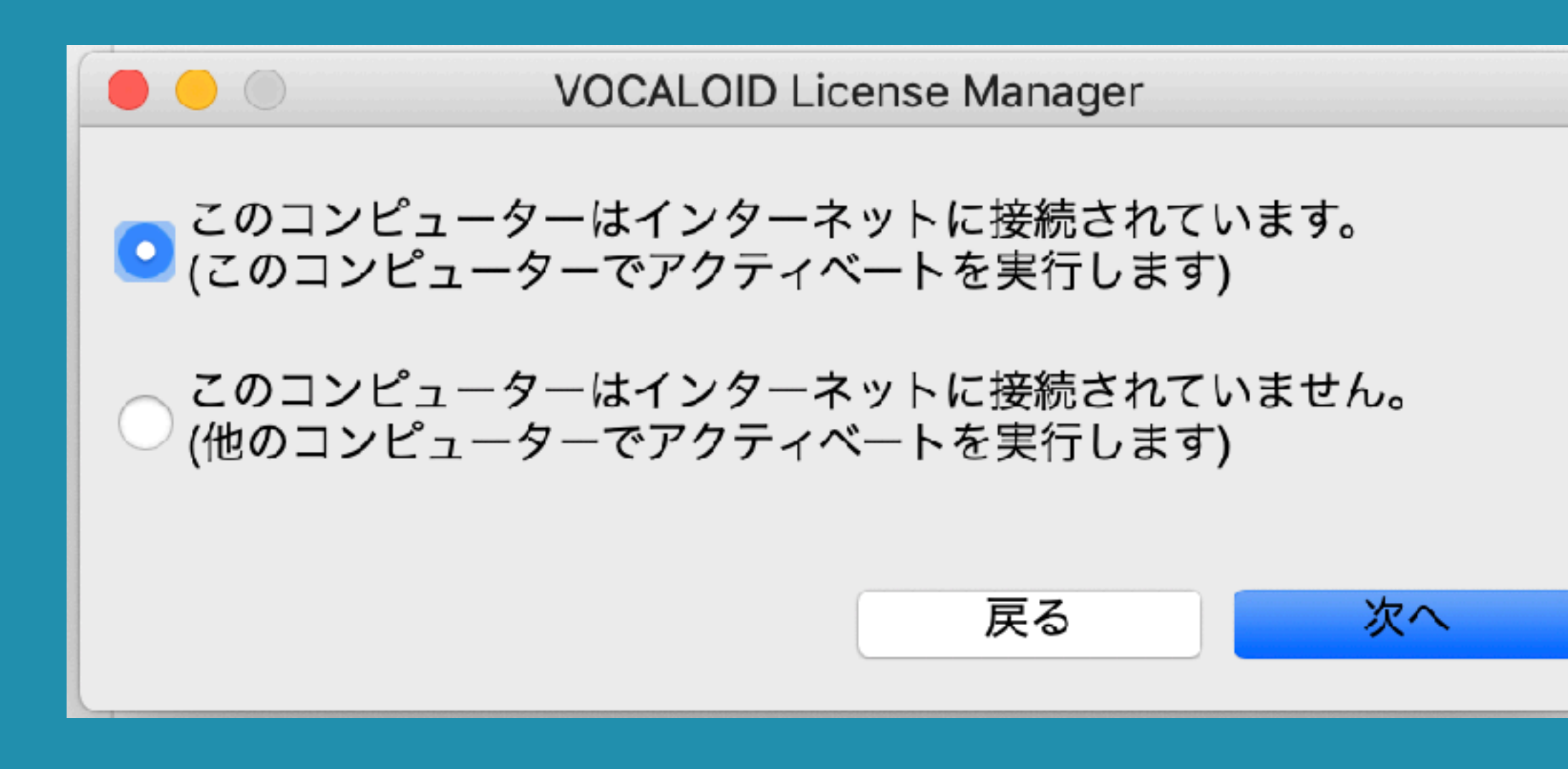

## STEP 4-12 「このコンピューターはインターネッ トに接続されています。」を選択して 「次へ」を選択

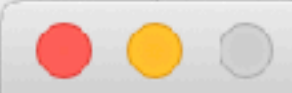

| コンポーネント名                                   | アクティベーション状況       |
|--------------------------------------------|-------------------|
| VOCALOID4 Library (MIKU_V4_English_DEMO)   | 試用期限切れ (要アクティベート) |
| VOCALOID4 Library (MIKU_V4X_Solid_EVEC)    | アクティベート済み         |
| VOCALOID4 Library (MIKU_V4X_Sweet)         | アクティベート済み         |
| VOCALOID4 Library (MIKU_V4X_Soft_EVEC)     | アクティベート済み         |
| VOCALOID4 Library (MIKU_V4X_Original_EVEC) | アクティベート済み         |

単一のシリアルコードをアクティベートします。
 (以下にシリアルコードを入力してください)

####-####-#####-#####

)複数のシリアルコードを一括でアクティベートします。

戻る

次へ

**STEP 4-13** の初音ミクシリアルコードを入力

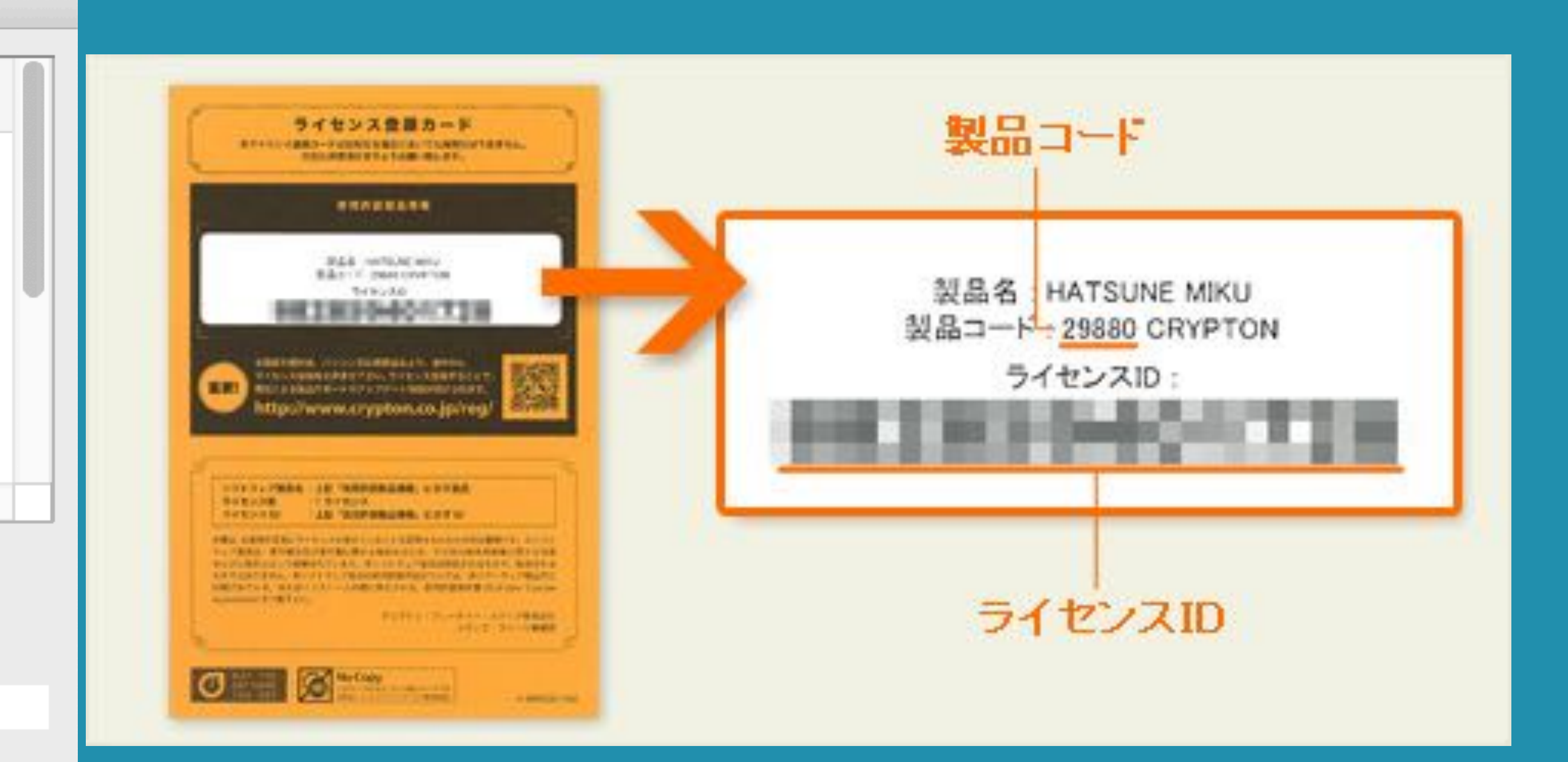

#### このカードの裏面をご確認ください

# 「<u>単一のシリアルコードをアクティベートします。</u>」を 選択し、同封されていた「ライセンス登録カード」裏面

**VOCALOID** License Manager

以下のコンポーネントがアクティベートされます:

VOCALOID4 Library (MIKU\_V4X\_Solid\_EVEC)

VOCALOID4 Library (MIKU\_V4X\_Sweet)

VOCALOID4 Library (MIKU\_V4X\_Soft\_EVEC)

VOCALOID4 Library (MIKU\_V4X\_Original\_EVEC)

VOCALOID4 Library (MIKU\_V4X\_Dark)

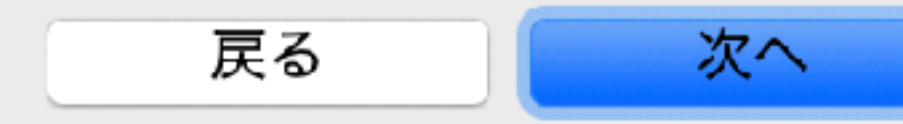

### 表示内容は購入したキャラクターにより 異なります

## **STEP 4-14** 「以下のコンポーネントがアクティ ベートされます」の画面に左記が表示 されたら 「次へ」をクリック

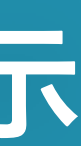

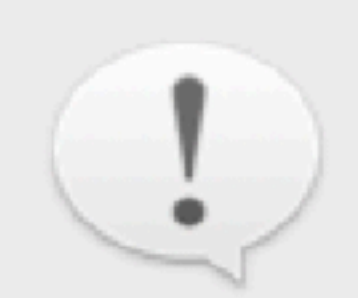

 $\bullet$   $\circ$   $\circ$ 

#### アクティベーション成功

ご注意

以下の操作を行なう際は、事前にライセンスのディアクティベー ションを実行してください。

- 製品をアンインストールする場合

- 内蔵ハードディスクを初期化したり、OSを再インストールする場合

- 他のコンピューターへ製品をインストールする場合

- 内蔵ハードディスクを交換する場合

詳細は製品付属のマニュアルを参照ください。

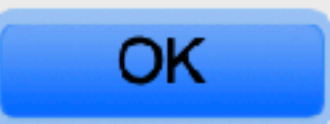

## STEP 4-15 左記の画面が表示されたら初音ミクの アクティベーションは成功です!

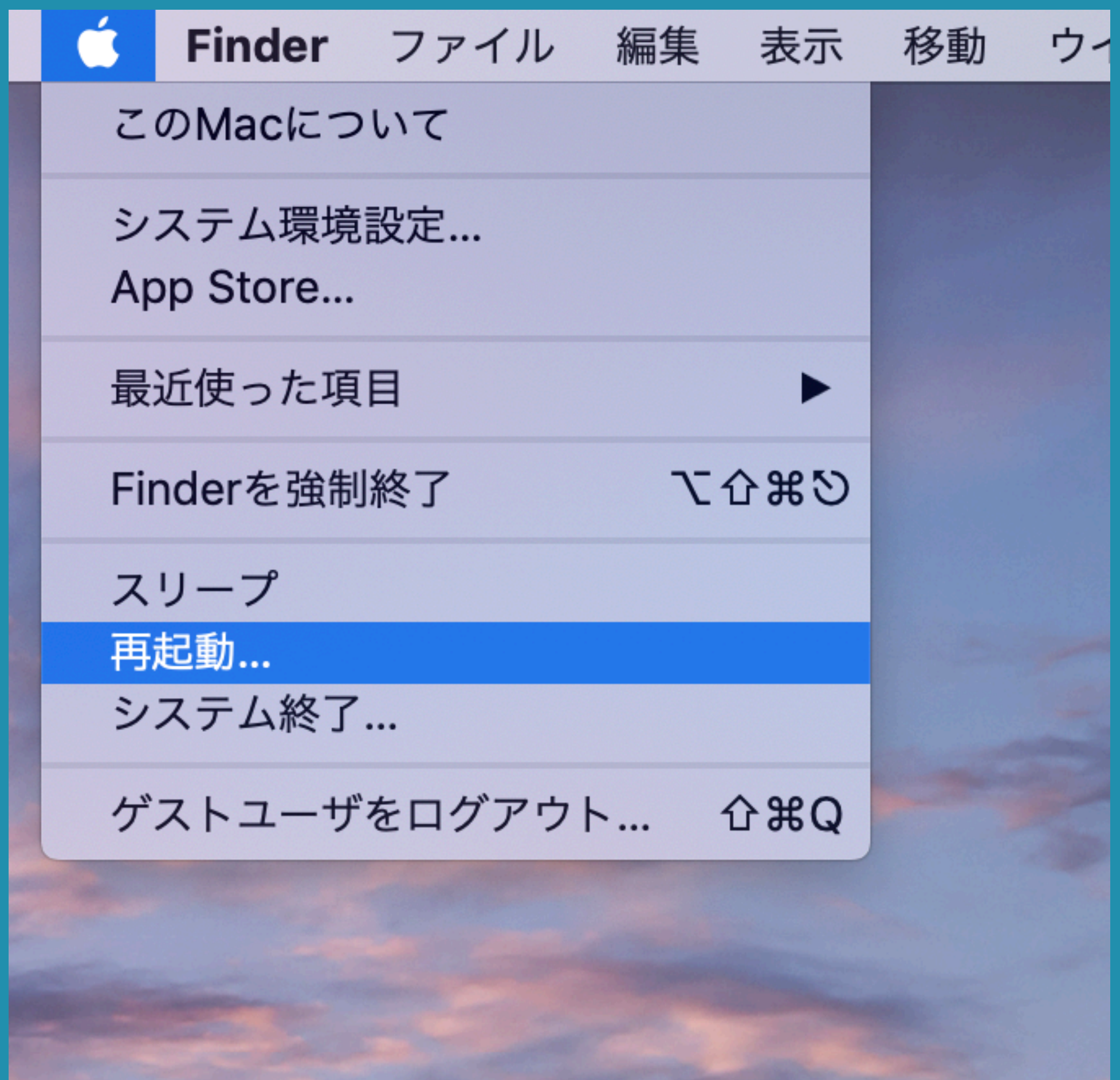

## **STEP 4-16** ここで一度パソコンを 再起動してください

再起動後も環境構築は続きます!

## 初音ミクV3の動作確認

## PART5

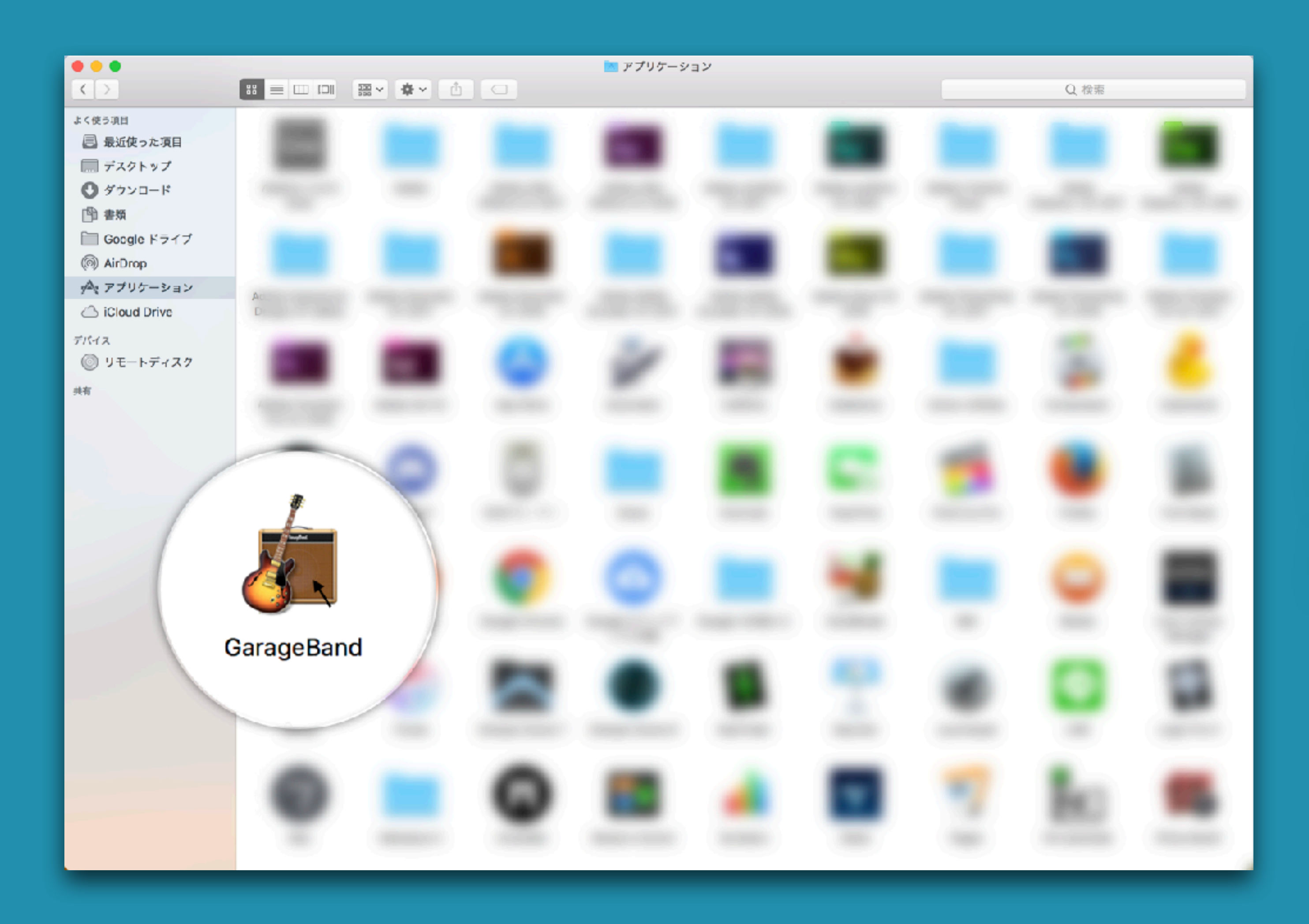

## **STEP 5-1** 再起動したら「Garageband」を 立ち上げます

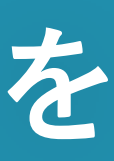

|                | プロジェクトを選択   |
|----------------|-------------|
| 🏭 新規プロジェクト     |             |
| 〕 演奏方法を学ぶ      |             |
| ★ レッスンストア      |             |
| 🕜 最近使った項目      | 空のプロジェクト    |
| ▶ プロジェクトテンプレート |             |
|                | 空のプロジェクトを作成 |
| ▶ 詳細           |             |
| 既存のプロジェクトを開く…  |             |

## STEP 5-2 新規プロジェクトから 「空のプロジェクト」を 選択して「選択」をクリック

選択

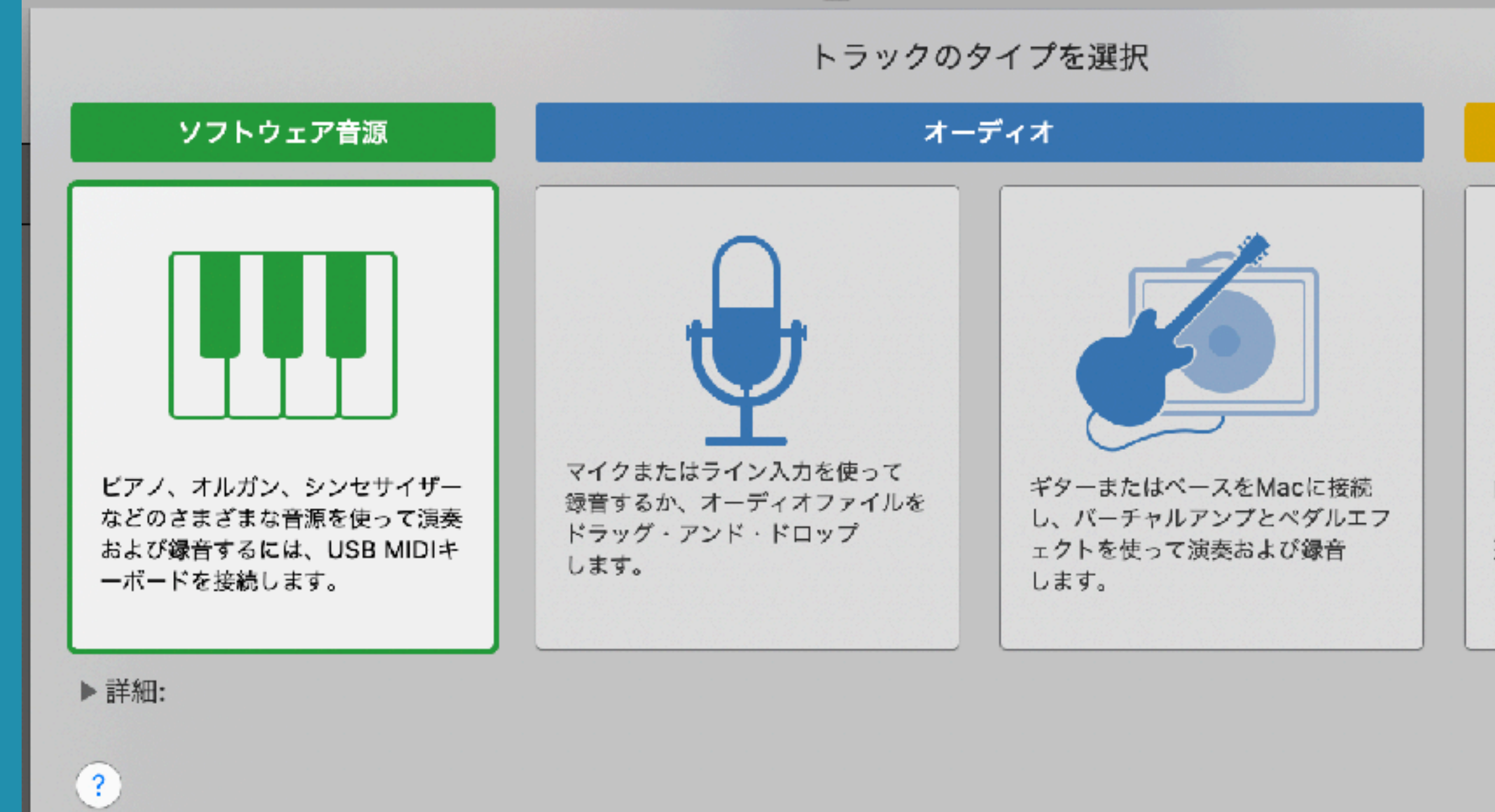

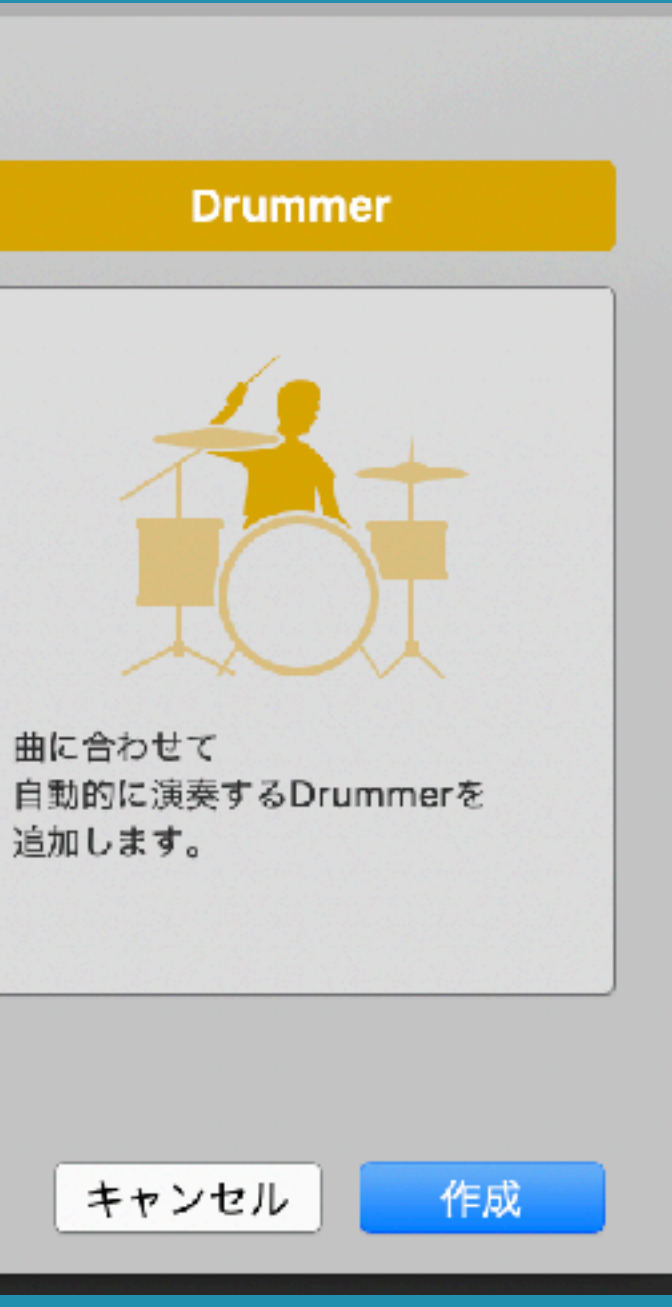

## **STEP 5-3** トラックのタイプを選択する 画面で「ソフトウェア音源」を して「作成」をクリック

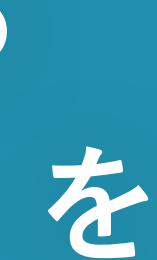

| • • •                  |        |                        |                     |                       | _                       | ġ.      |
|------------------------|--------|------------------------|---------------------|-----------------------|-------------------------|---------|
| 2 ? Š %                |        |                        | ▶ ■                 | ▶ ●                   | ¢                       | 001     |
|                        | 777    | <sup>ナ</sup> ラリ        | +                   | Classic Elec          | ctric Piano             |         |
| Class                  | ic Ele | ctric Piano            |                     | <b>#</b> N            | _                       |         |
|                        |        | ンド                     |                     |                       |                         |         |
| Q~ サウンドを検索             |        |                        |                     |                       |                         |         |
| Bass                   |        | Classic Electric Piano |                     |                       |                         |         |
| Drum Kit               |        | Classic Suitcase Mk IV |                     |                       |                         |         |
| Electronic Drum Kit    |        | Wide Suitcase          |                     |                       |                         |         |
| Guitar                 |        | Wurlitzer Classic      |                     |                       |                         |         |
| Mallet                 |        |                        |                     |                       |                         |         |
| Orchestral             |        |                        |                     |                       |                         |         |
| Percussion             |        |                        |                     |                       |                         |         |
| Synthesizer            |        |                        |                     |                       |                         |         |
| Vintage B3 Organ       |        |                        |                     |                       |                         |         |
| Vintage Clav           |        |                        |                     |                       |                         |         |
| Vintage Electric Piano | ►      |                        | トラック                | マスター                  | 比較                      |         |
| Vintage Mellotron      |        |                        |                     |                       |                         |         |
| World                  |        |                        | ▼ キーボー              | -ドの感度                 |                         |         |
| Arpeggiator            |        |                        | · · · · ·           |                       | <b>.</b> .              |         |
| レガシー                   |        |                        | 低<br>スライダを<br>ベルを調節 | 「<br>ドラッグして、注<br>します。 | 中間<br><sub>英奏するノー</sub> | トのペロシティ |
|                        |        |                        | ▶ プラグイ              | マ                     |                         |         |
| 元に戻す                   |        | 削除 保存…                 |                     |                       |                         |         |
|                        |        |                        |                     |                       |                         |         |

## STEP 5-4 新規プロジェクトが立ち上がりました

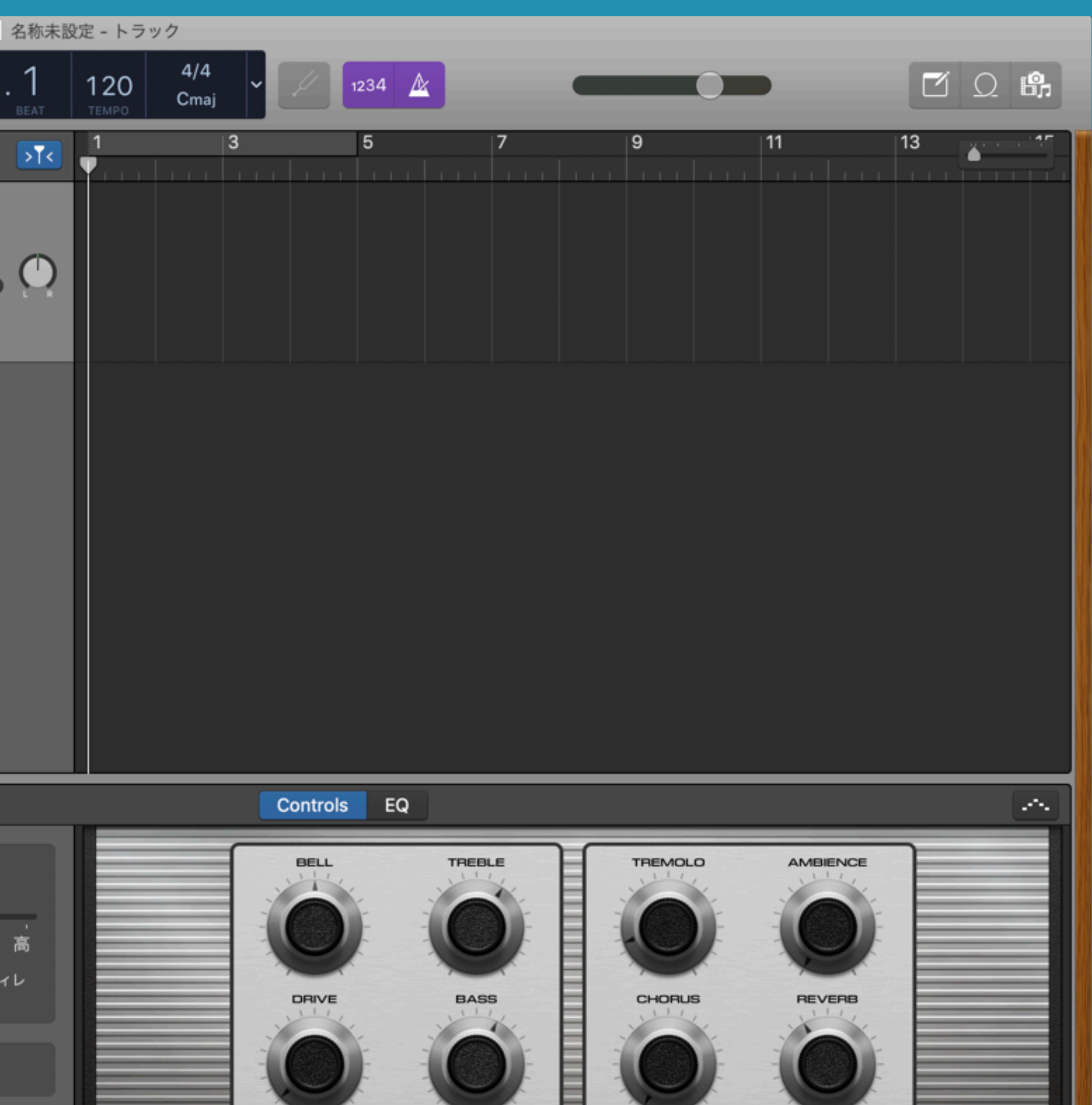

## **STEP 5-5** 画面下部の「▼プラグイン」を クリックして

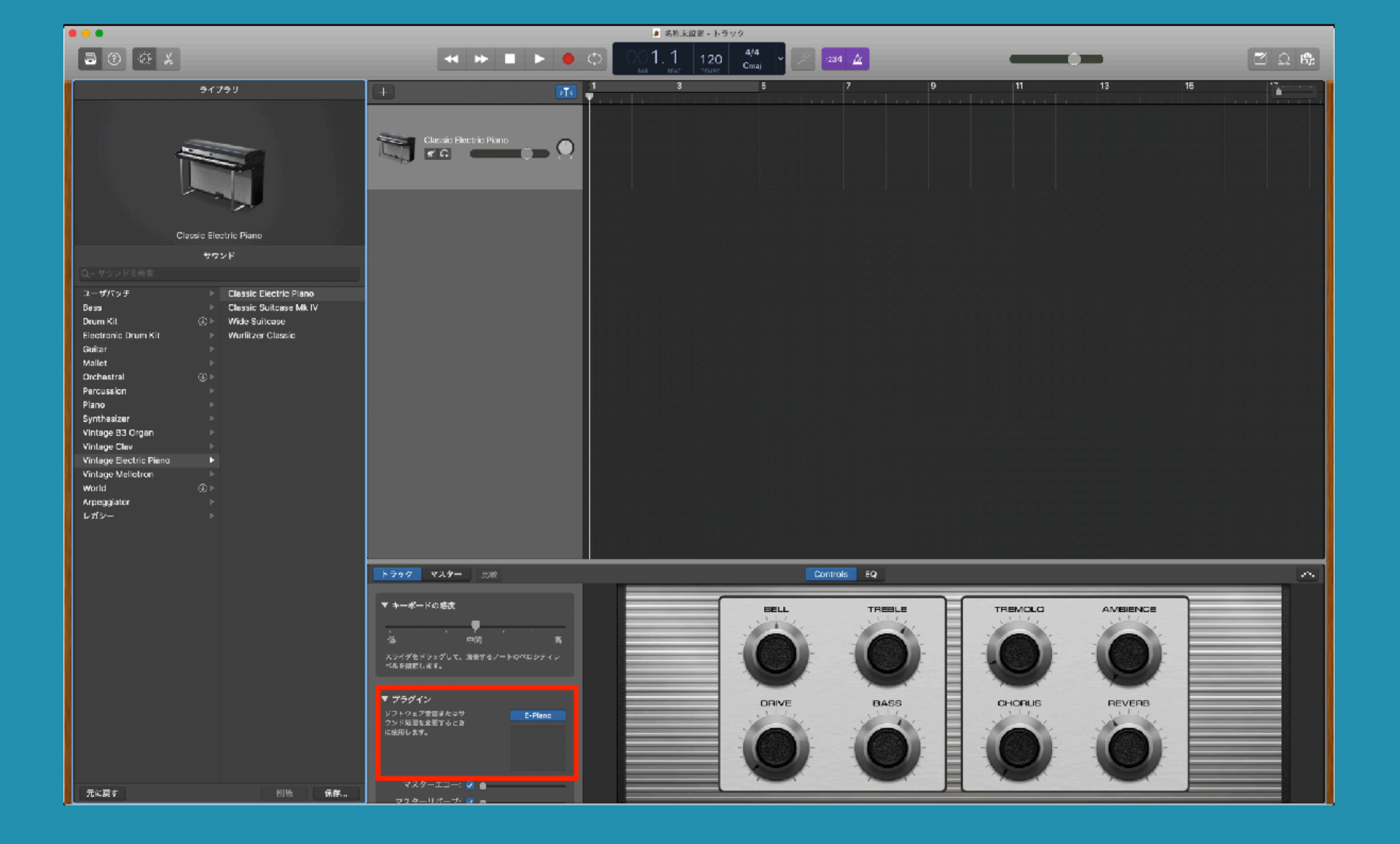

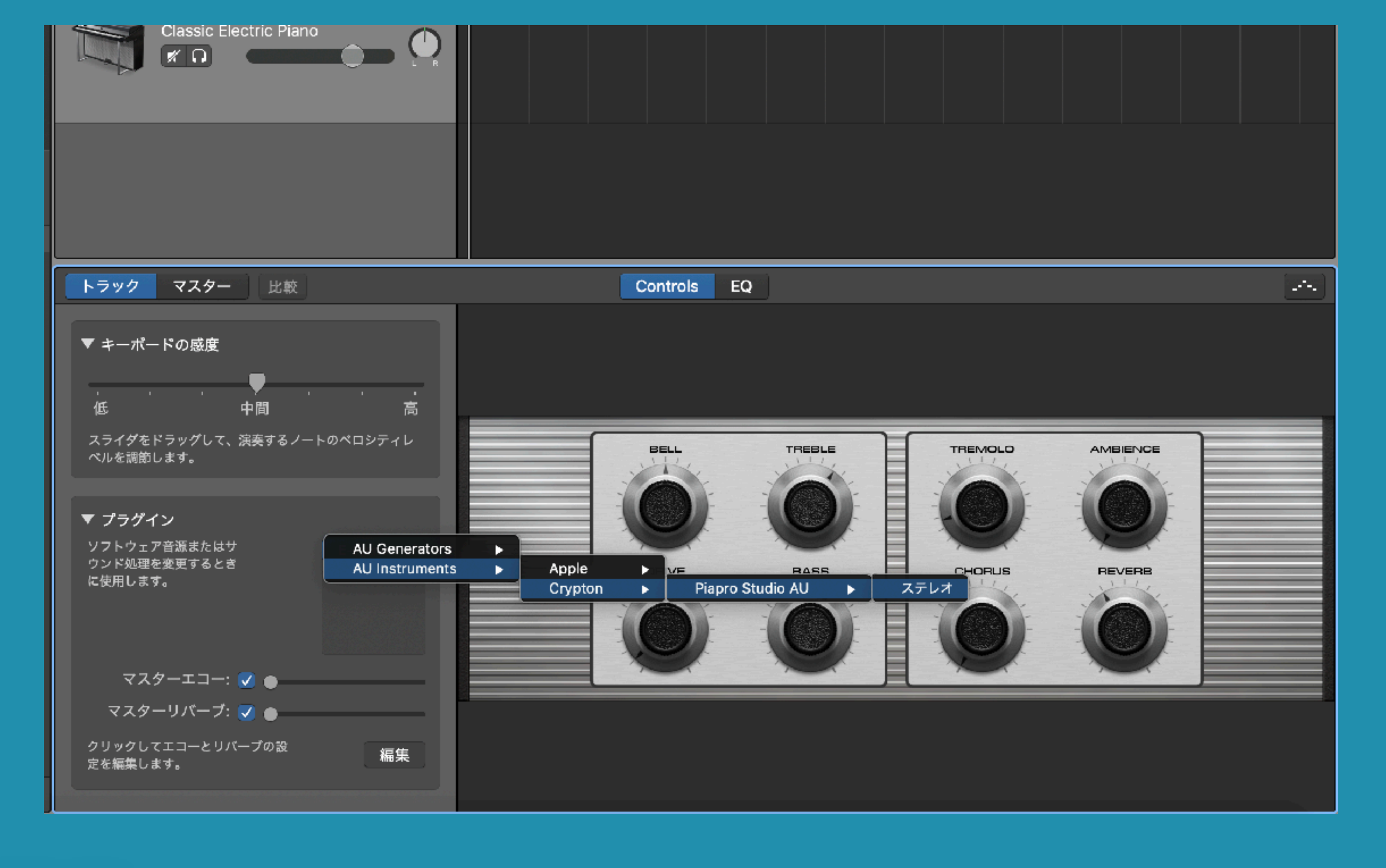

# **STEP 5-6**

「E-Piano」横の上下ボタンをクリックして「AU Instruments」> 「Crypton」 > 「Piapro Studio AU」 > 「ステレオ」の順番でクリック

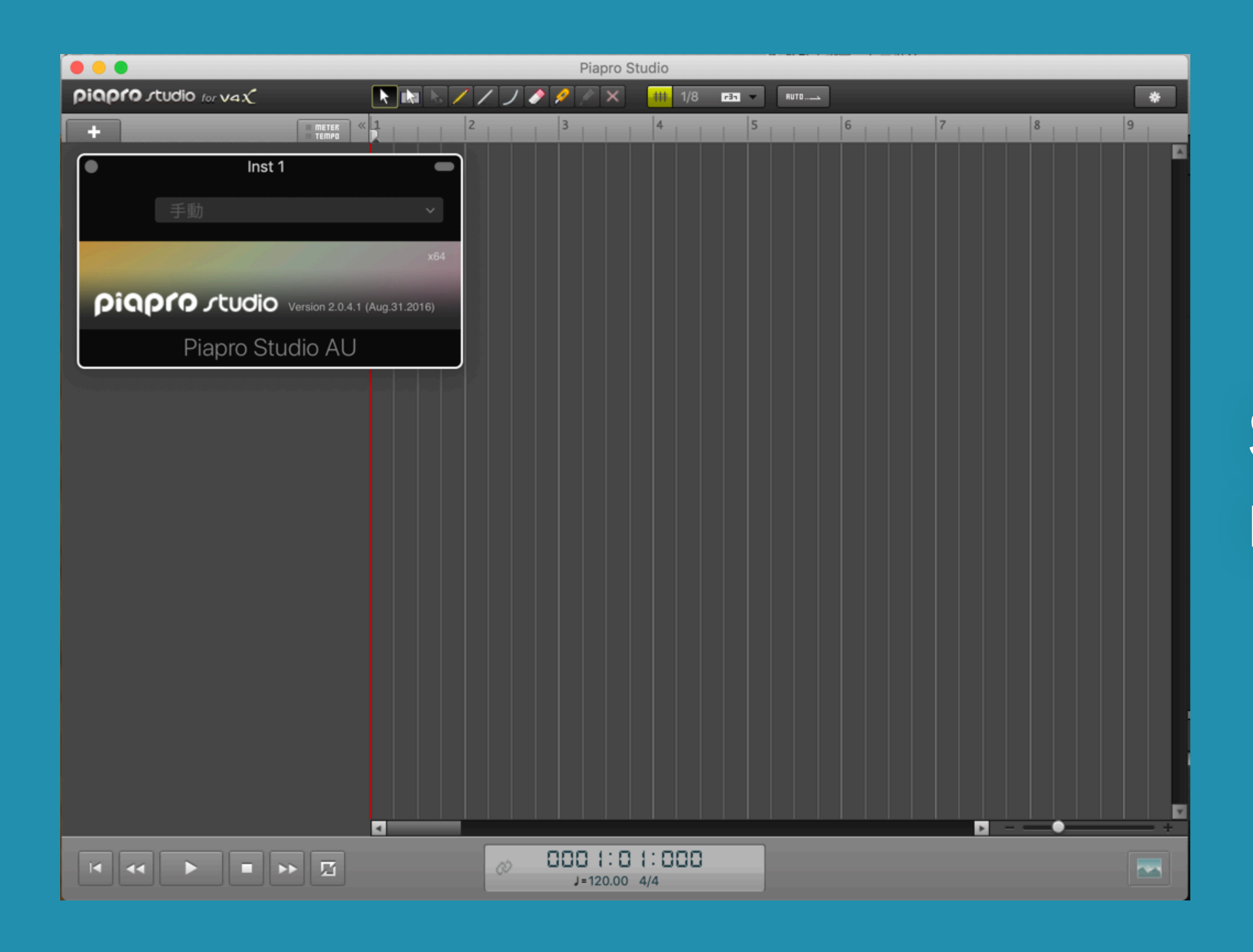

## **STEP 5-7** Piapro Studioが立ち上がります

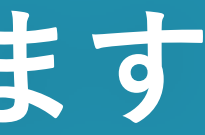

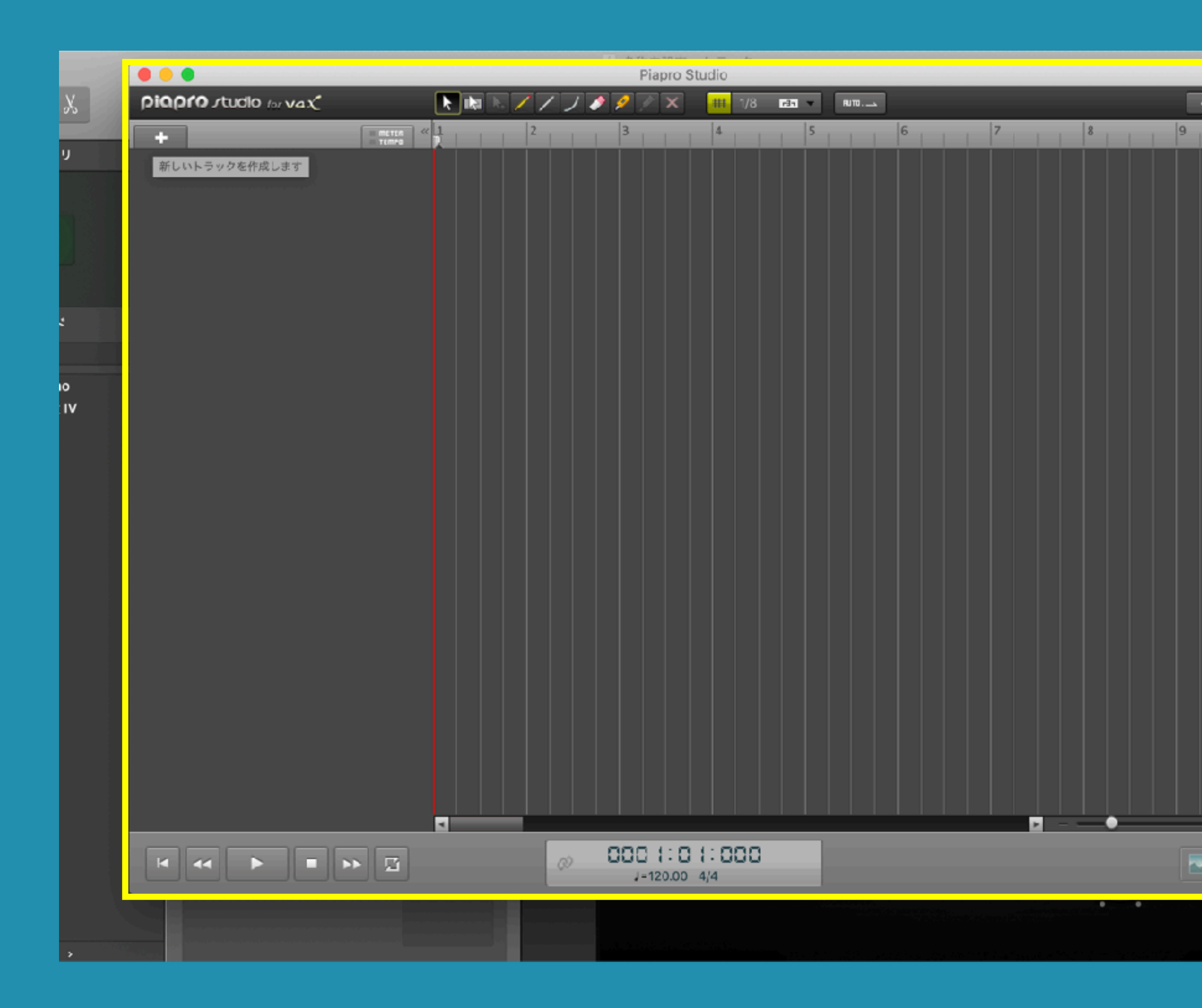

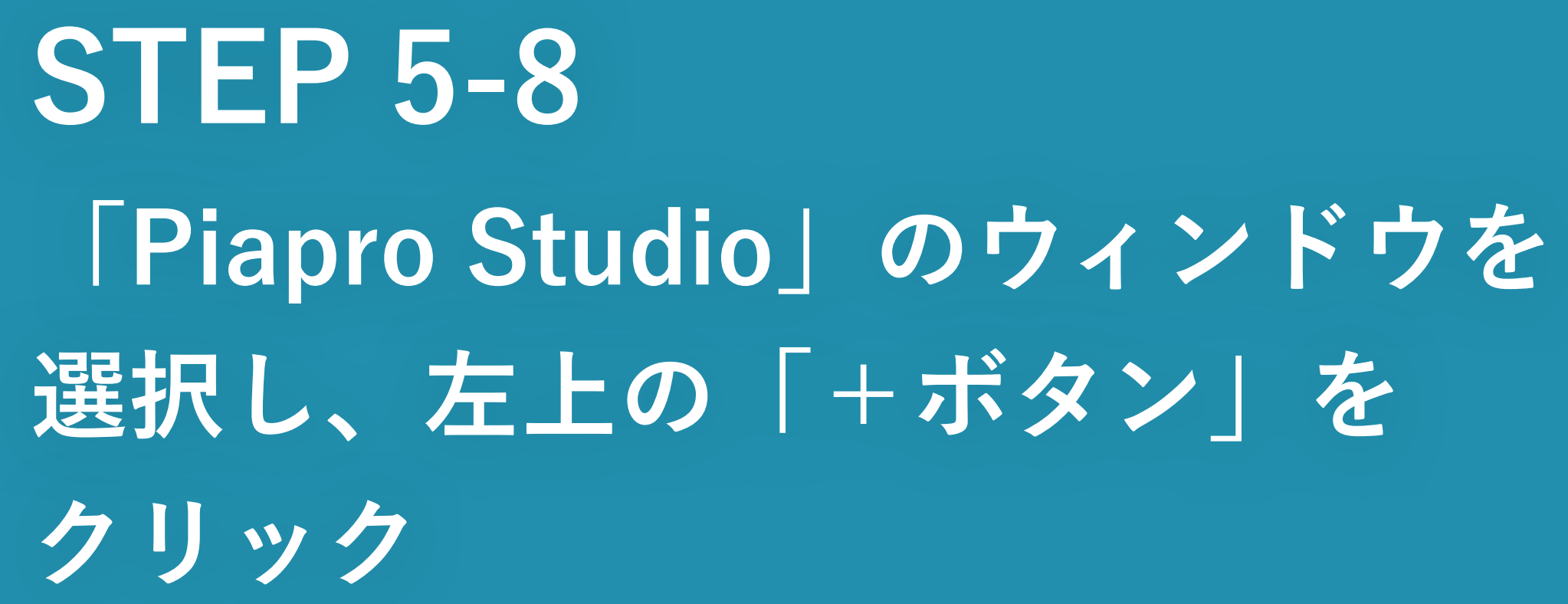

\*

15

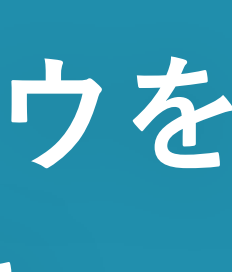

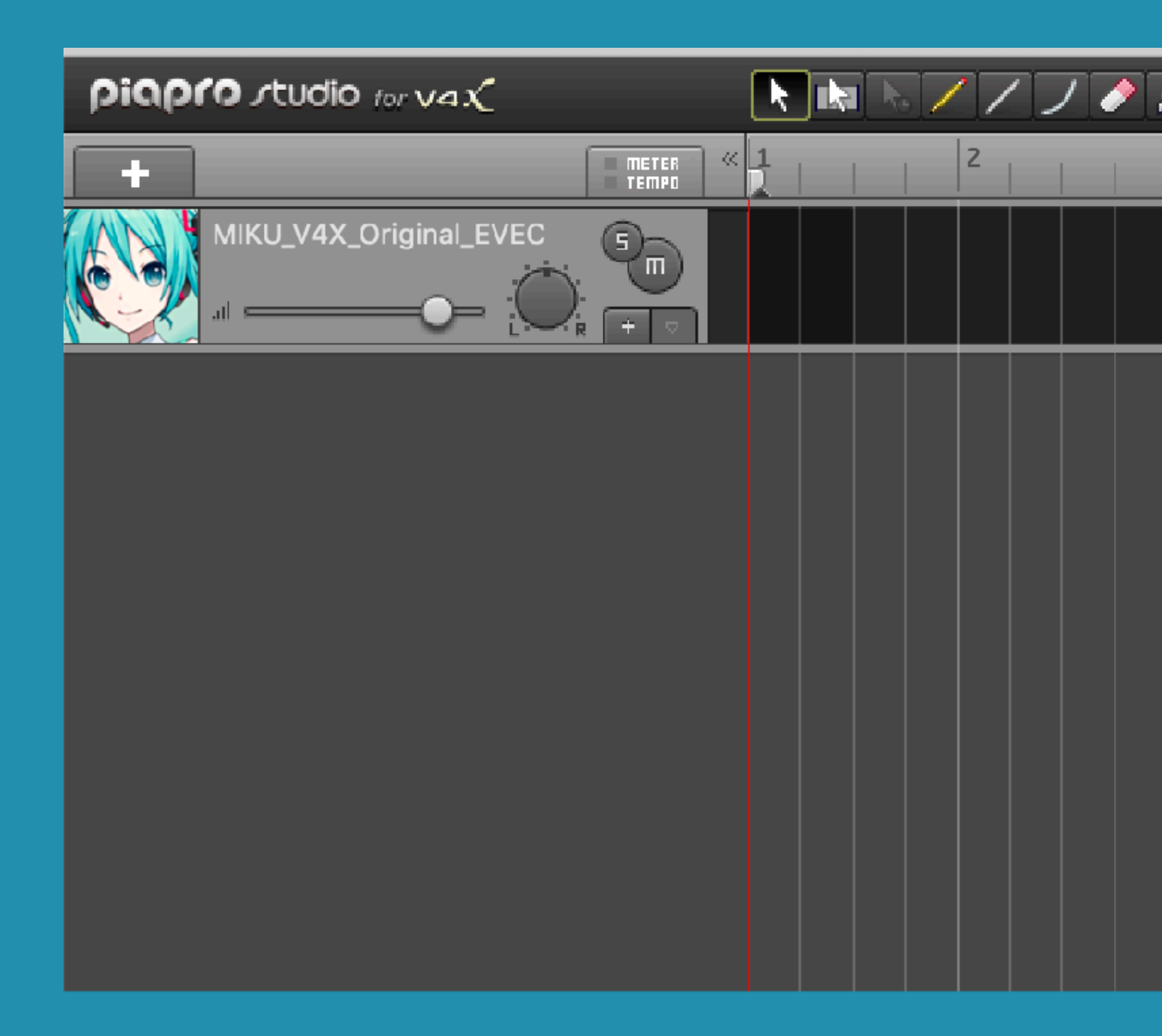

3

## STEP 5-9 初音ミクのトラックが追加されます

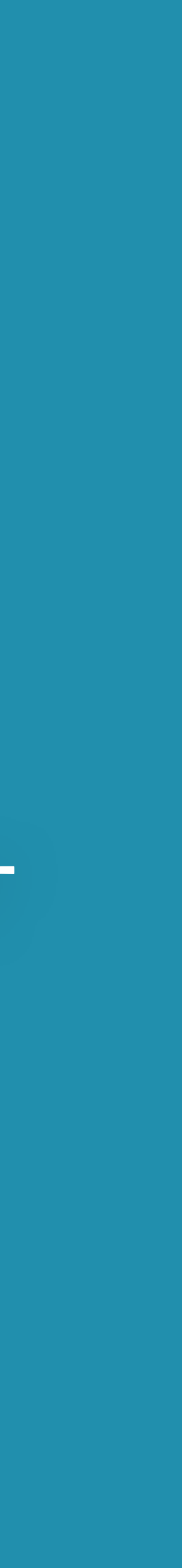

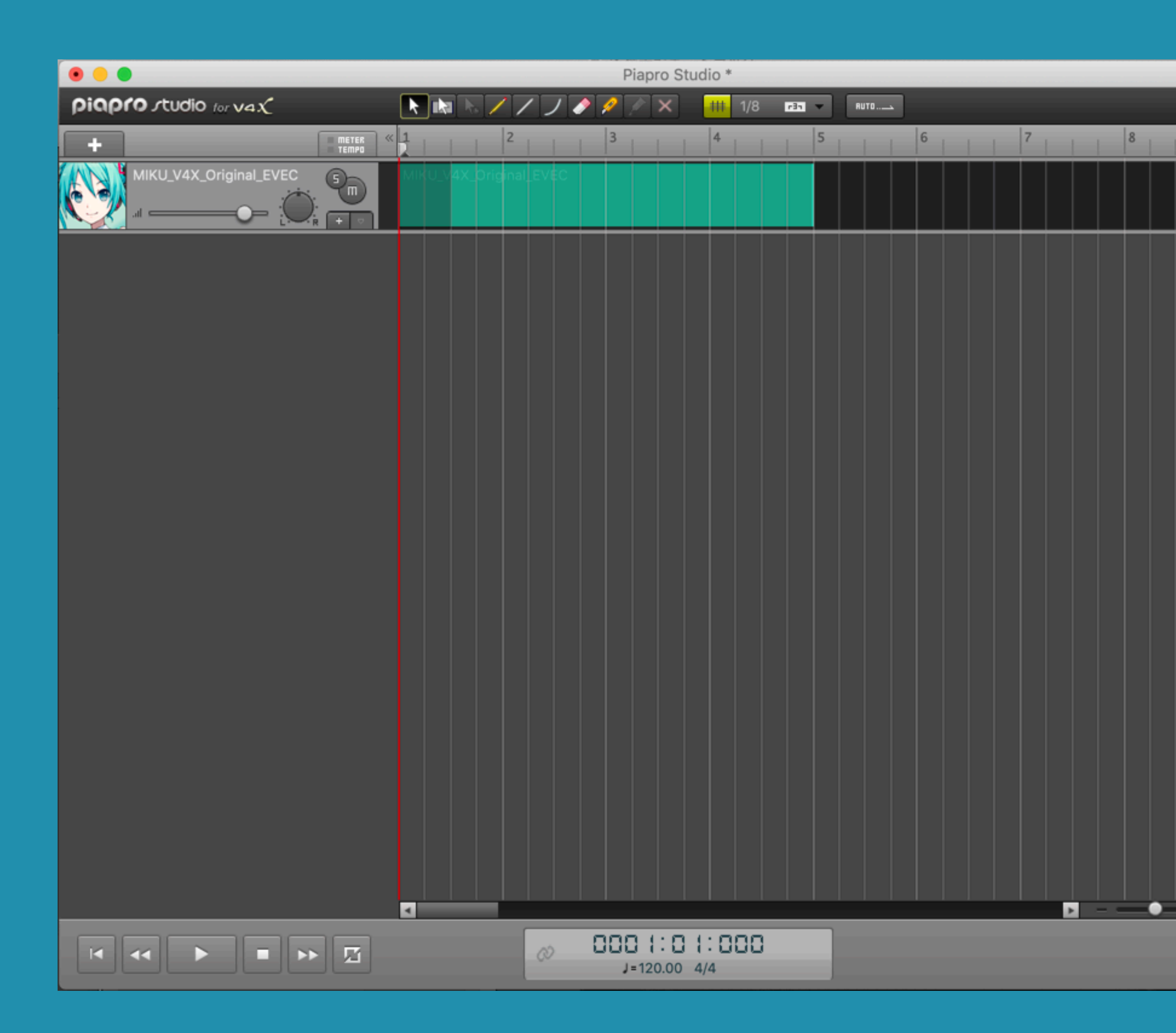

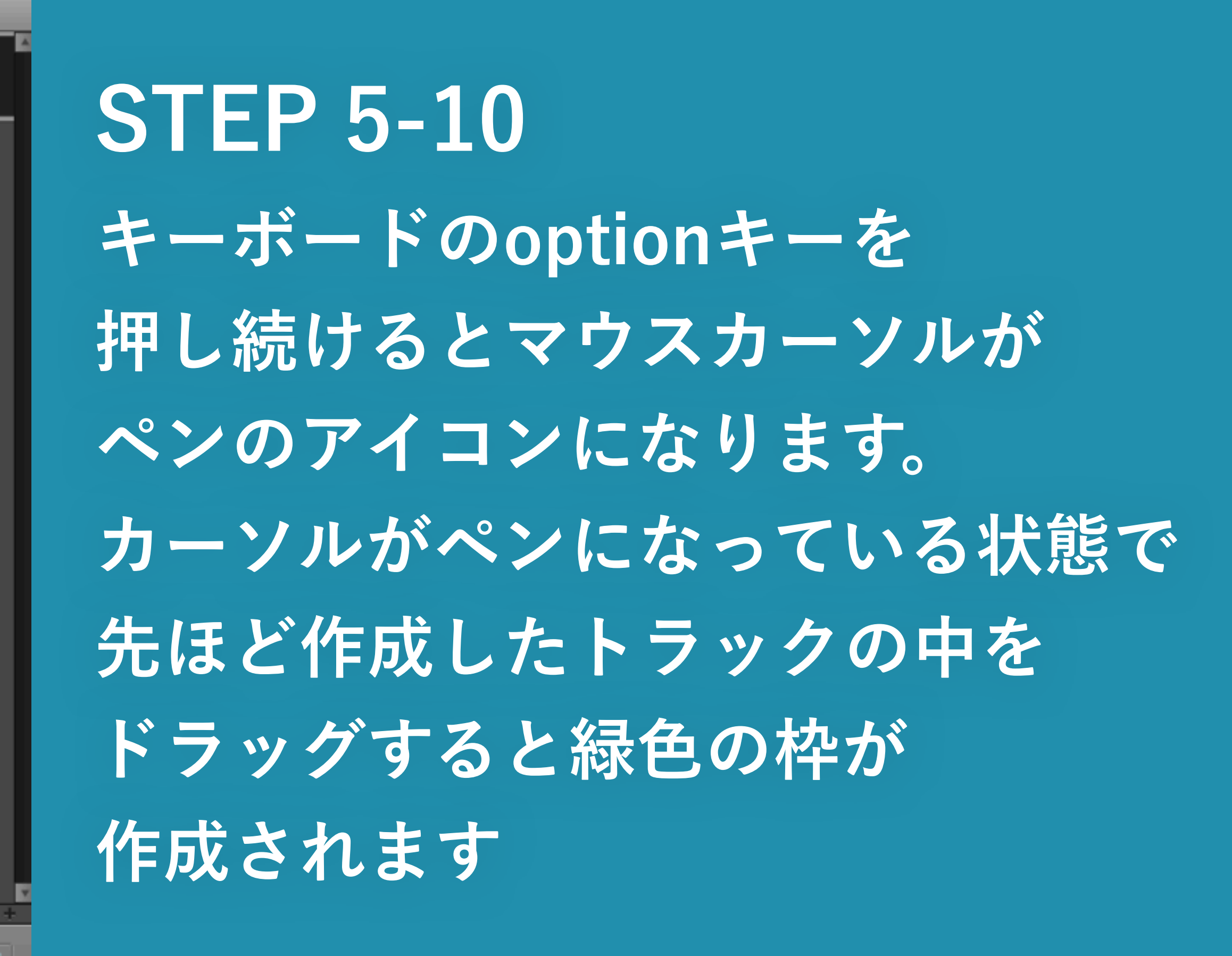

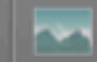

\*

9

|                                                                                                    | Piapro Studio *                 |
|----------------------------------------------------------------------------------------------------|---------------------------------|
| piapro studio tor vax 🛛 💽 🛤 🕟 🦯                                                                                                    | /ノ 🤌 🖉 🗙 📶 1/8 🎫 👻 Ruto         |
| + METER « 1                                                                                                    | 2 3 4 5 6                       |
| Image: series       Image: series       Image: series< |                                 |
|                                                                                                    |                                 |
|                                                                                                    | Ø 000 1:0 1:000<br>J=120.00 4/4 |

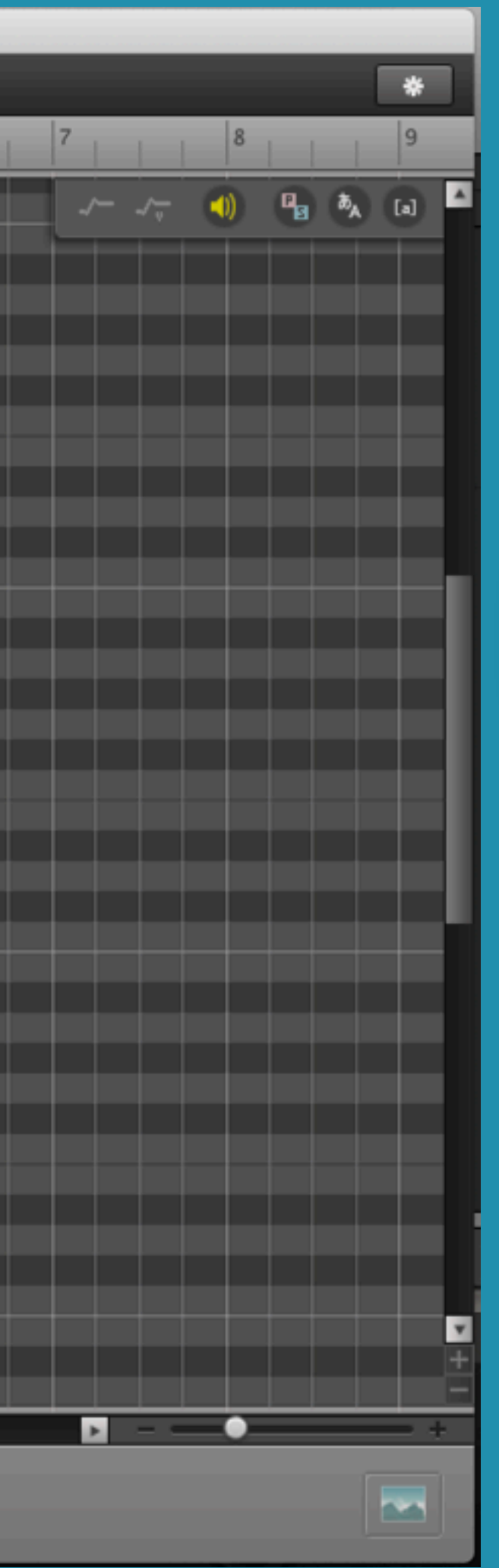

## **STEP 5-11** ミクのトラックをダブルクリック しピアノロールを表示

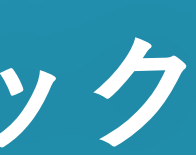

|                                                                                                    | Piapro Studio *                                                                                                    |
|----------------------------------------------------------------------------------------------------|----------------------------------------------------------------------------------------------------|
| piapro studio for vax 🛛 🗼 📐 🖊                                                                                                    | ノノ 🤌 🖉 🗙 📶 1/8 🎫 👻 Ruto                                                                                                    |
| + METER « 1                                                                                                    | 2 3 4 5 6                                                                                                    |
| Image: constraint of the second of the second of the se | 2       3       0       4       5       0       0       0       0       0       0       0       0       0       0       0       0       0       0       0       0       0       0       0       0       0       0       0       0       0       0       0       0       0       0       0       0       0       0       0       0       0       0       0       0       0       0       0       0       0       0       0       0       0       0       0       0       0       0       0       0       0       0       0       0       0       0       0       0       0       0       0       0       0       0       0       0       0       0       0       0       0       0       0       0       0       0       0       0       0       0       0       0       0       0       0       0       0       0       0       0       0       0       0       0       0       0       0       0       0       0       0       0       0       0       0       0       0       0 |
|                                                                                                    |                                                                                                    |
|                                                                                                    | Ø 0003:04:023<br>J=120.00 4/4                                                                                                    |

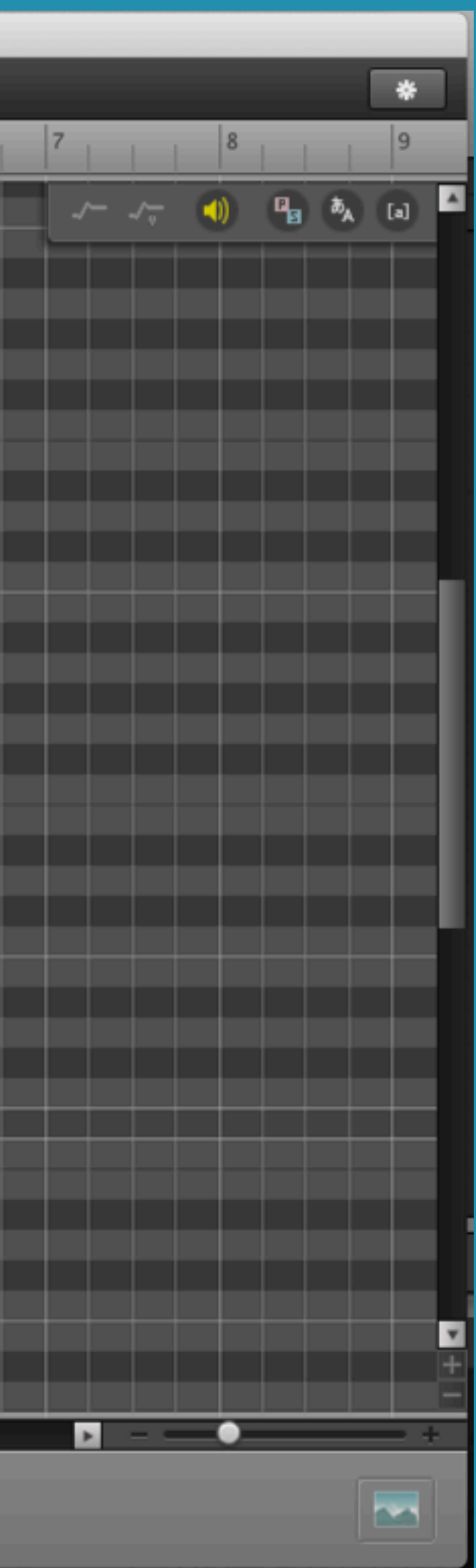

## **STEP 5-12** optionキーを押しマウスを ペンにした状態でドラッグして ブロックを配置

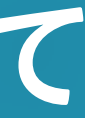

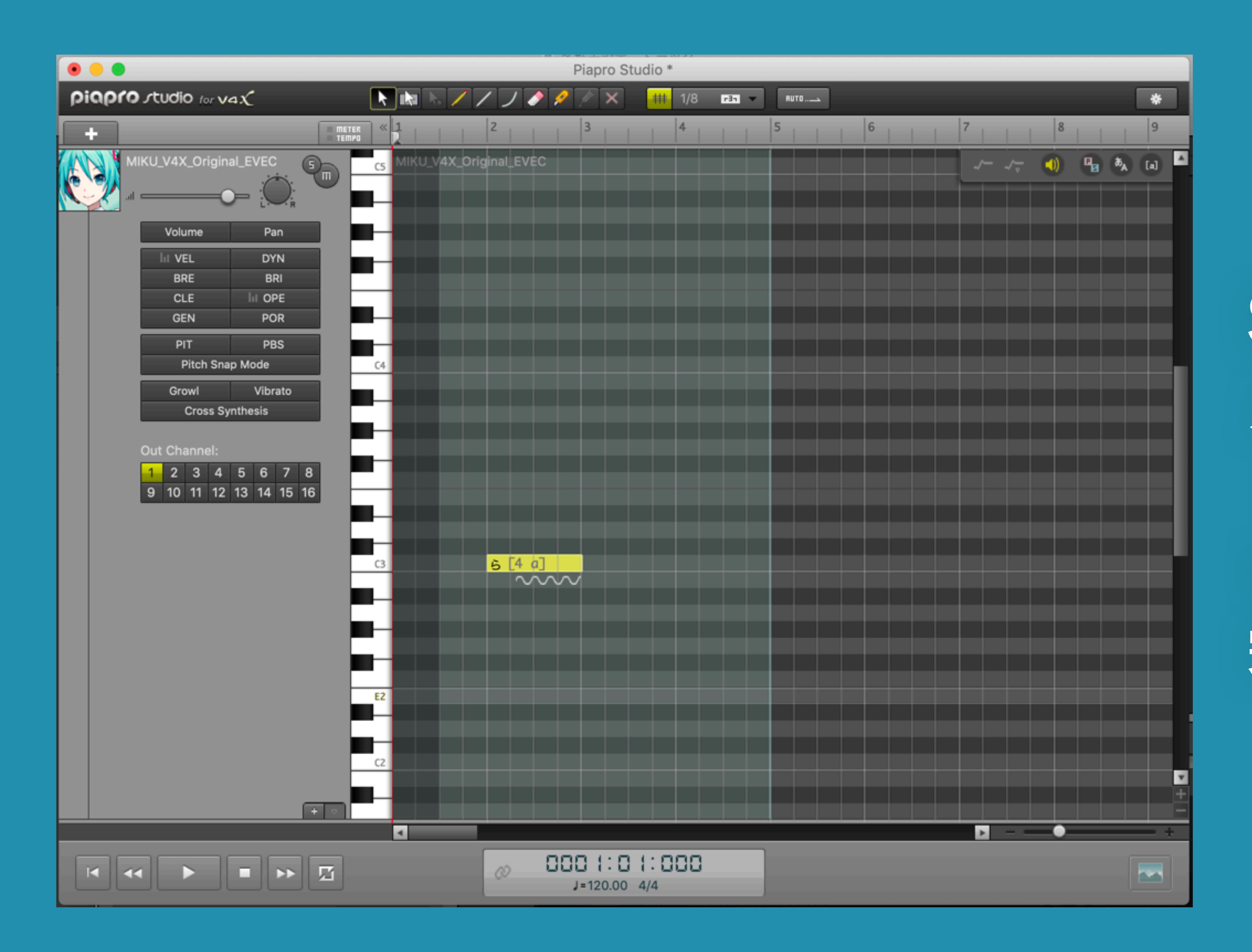

## **STEP 5-13** スペースキーを押して再生 「ら~♪」とミクが歌えば ピアプロスタジオの動作確認は 完了です

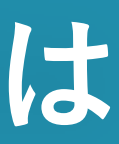

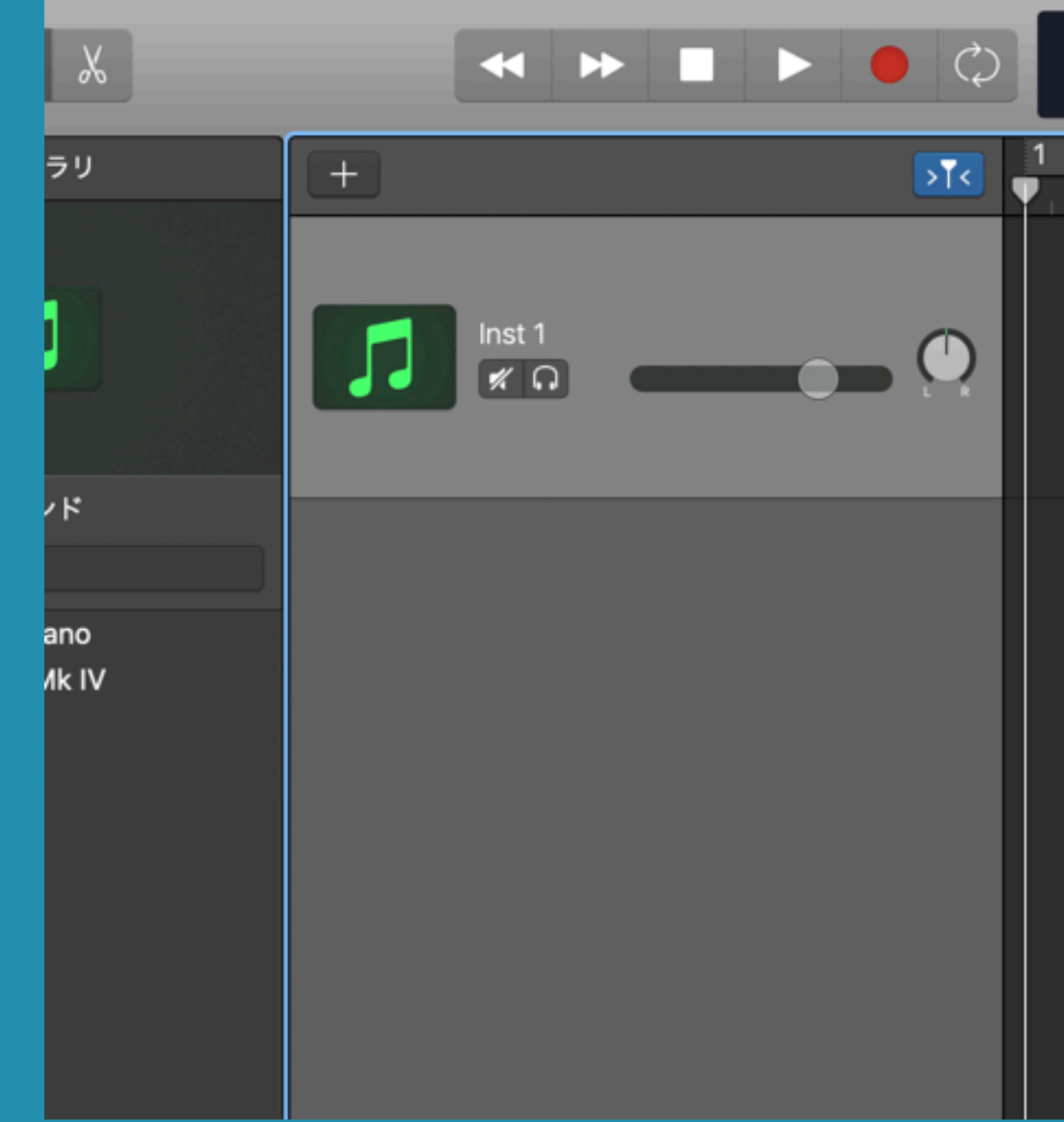

STEP 5-14 次にGarageBandの画面に戻り、 「Inst 1」のトラックをクリックして選択した状態で再生ボタンを クリックしてミクが「ら〜♪」と歌えば動作確認は完了です!

| 00 <b>1.</b> | 1 1<br>IEAT T | 20<br>EMPO | 4/4<br>Cmaj | ~ | // 12 | 34 🛕 |   | -    | _ | 0  |
|--------------|---------------|------------|-------------|---|-------|------|---|------|---|----|
|              | 3             |            | 5           |   | 7     |      | 9 | 11   |   | 13 |
|              |               |            |             |   |       |      |   | <br> |   |    |
|              |               |            |             |   |       |      |   |      |   |    |
|              |               |            |             |   |       |      |   |      |   |    |
|              |               |            |             |   |       |      |   |      |   |    |
|              |               |            |             |   |       |      |   |      |   |    |
|              |               |            |             |   |       |      |   |      |   |    |
|              |               |            |             |   |       |      |   |      |   |    |

# BONUS CHAPTER ライセンス登録

# ライセンス登録を行うとクリプトン・フューチャー・ メディア株式会社のサポートサービスを利用できるよ うになります。登録をお勧めします。

※ライセンス登録についての詳細はクリプトン・フューチャー・メディア株式会社にお問い合わせください。

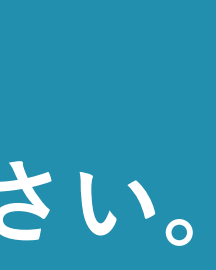

BONUS 1-1 同封されている「ライセンス登録カード」に 記載されている「ライセンス登録ページ」の URLをブラウザに入力

## BONUS 1-2 既にアカウントを作成した方はログインを、 未だアカウントを持っていない方は新規ユーザー登録を 行なってください。

| <mark>.OGIN</mark> ログイン |                | トップ > ログイン |
|-------------------------|----------------|------------|
|                         |                |            |
|                         |                |            |
|                         | メールアドレス        |            |
|                         | パスワード          |            |
|                         | パスワードをお忘れの方へ   |            |
|                         | ログインする         |            |
|                         | 次回から自動的にログインする |            |
|                         | 新規ユーザー登録する     |            |
|                         |                |            |

## BONUS 1-3 ログインしたらライセンス登録を進めます 「製品コード」「ライセンスID」はライセンス登録カードに 記載されています

| REGI | STRATIC                       | N ライセンス登録       |                      | トップ > ライセンス登録 |  |
|------|-------------------------------|-----------------|----------------------|---------------|--|
|      | お友様情報の                        | 防御羽 割具情報の入力     | 入力内容の確認 発程完了         |               |  |
|      | 的合体间积以                        | 愛聞時報のパリ         | 大川内谷の唯認              |               |  |
|      |                               | ご購入された製品情報をご記入下 |                      |               |  |
|      |                               | 製品コード           |                      |               |  |
|      |                               | ライセンスID         |                      |               |  |
|      |                               | 購入日             | 2019 📀 年 1 📀 月 1 😌 日 |               |  |
|      |                               | 購入販売店           |                      |               |  |
|      |                               | ▼ 他の製品もまとめて登録する |                      |               |  |
|      | ③ 「ライセンスID」及び「製品コード」の記載箇所について |                 |                      |               |  |
|      |                               | ◆前に戻る           | 次に進む                 | •             |  |
|      |                               |                 |                      |               |  |

BONUS 1-4 案内に従って登録作業を進め、 登録完了まで行ってください

## BONUS 1-5 マイページからライセンス登録した製品の 様々なサポート情報が得られます

| MY PAGE マイページ                                                                                                 | PAGE マイページ                           |  |  |  |  |
|----------------------------------------------------------------------------------------------------|--------------------------------------|--|--|--|--|
| 1 INFORMATION                                                                                                 | 💄 US                                 |  |  |  |  |
| <b>お客様関連情報:</b> ライセンス登録がお済みの製品に関す<br>るサポート情報などを表示する、お客様専用のページで<br>す。                                          | <b>ユーザー登録</b> 情<br>ユーザー登録情           |  |  |  |  |
| REGISTRATION                                                                                                  | 릗 RE                                 |  |  |  |  |
| <b>新規ライセンス登録:</b> ご購入いただいた製品のライセン<br>ス登録を行うことで、弊社によるテクニカル・サポート<br>をご提供致します。 <mark>ライセンス登録について &gt;&gt;</mark> | <b>登録済みのライ</b><br>登録をお済ませ<br>ートが受けられ |  |  |  |  |
| BOOKMARK                                                                                                    | NE NE                                |  |  |  |  |
| <b>ブックマーク:</b> 本サイト閲覧中にブックマークした製品<br>を、こちらからまとめてご覧いただけます。                                                     | <b>ニュースレター</b><br>するニュースレ<br>ーの閲覧はこち |  |  |  |  |

トップ > マイページ

#### SER INFO.

情報の確認 / 変更: 情報の確認及び変更について >>

#### EGISTRATION INFO.

イセンス:ご購入頂いた製品のライセンス せになることにより、弊社による製品サポ れます。

#### EWS LETTER

ノターご購読のお申し込み/バックナンバ ちら。

#### **∂** お客様関連FAQ

[ソフト音源] 19/01/15 Piapro Studioを立ち上げよう (PreSonus Studio One 4 編)

#### 18/08/17 [ソフト音源] Studio Oneを立ち上げると「録音デバ

イスと再生デバイスのサンプルレートが 一致していることを確認してください」 と表示される

#### 18/08/17 [ソフト音源]

Studio Oneで「please log in to my.presonus.com and accept the most recent terms of use..」と表示さ れる

18/08/17 [ソフト音源] Piapro Studioの文字やアイコンが小さ

く表示されます

18/08/17 [ソフト音源] Piapro Studioのエディタ画面が表示さ れない

...more>>

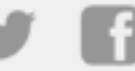

# おつかれさま! キャンプをお楽しみに!